# ГОСУДАРСТВЕННОЕ БЮДЖЕТНО ПРОФЕССИОНАЛЬНОЕ ОБРАЗОВАТЕЛЬНОЕ УЧРЕЖДЕНИЕ «ПЕРМСКИЙ КРАЕВОЙ КОЛЛЕДЖ «ОНИКС»

# МЕТОДИЧЕСКАЯ РАЗРАБОТКА УЧЕБНОГО ЗАНЯТИЯ

# «Деловая графика в среде Microsoft Office Visio»

# Естественно научный цикл: ЕН.02 Информатика и информационнокоммуникационные технологии в профессиональной деятельности

# По профессии 43.02.08

# Сервис домашнего и коммунального хозяйства

Автор: преподаватель информационных дисциплин

# Ведерникова И.Д.

# Методическая разработка учебного занятия «Деловая графика в среде Microsoft Office Visio»

Разработчик: Ведерникова И.Д. – преподаватель ГБПОУ «Пермский краевой колледж «Оникс»

РАССМОТРЕНО

на заседании ПЦК информационных дисциплин протокол № 2 от 09.11.2020 г.

РЕКОМЕНДОВАНО к участию в Фестивале педагогического мастерства «Мастерство и вдохновение», г. Пермь, 2020 г.

Директор ГБПОУ «Пермский краевой колледж «Оник

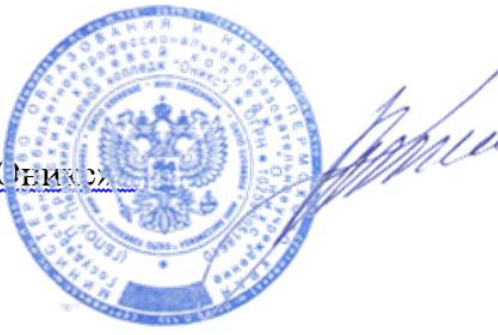

О.Б. Кондратюк

# ТЕХНОЛОГИЧЕСКАЯ КАРТА УРОКА

1. Раздел: Информационно-коммуникационные технологии.

2. Тема учебного занятия: Деловая графика в среде Microsoft Office Visio.

3. Форма учебного занятия: Деловая игра.

4. Сюжет игры: Презентация программного обеспечения Microsoft Office Visio для представителей 4 управляющих компаний. В каждой управляющей компании по 3 работника: директор, начальник производственнотехнического отдела, начальник планово-договорного отдела. Решение проблемных ситуация средствами Microsoft Office Visio.

3. Место и роль учебного занятия в изучаемом разделе: изучение нового материала.

4. Цель учебного занятия: Ознакомление с возможностями редактора деловой графики Microsoft Office Visio.

5. Задачи:

#### Обучающая:

-формирование умений по дисциплине, определенных ФГОС:

• Познакомить учащихся с программой Microsoft Office Visio.

• Соблюдать правила техники безопасности при работе с электронновычислительной машиной.

-формирование элементов профессиональных компетенций:

• ПК 1.5. Организовывать эффективную работу и управлять обслуживающим персоналом, осуществляющим ведение домашнего хозяйства.

• ПК 2.1. Организовывать газоснабжение, водоснабжение, водоотведение, отопление, электроснабжение жилых помещений.

#### <u>Развивающая:</u>

-формирование умений по дисциплине, определенных ФГОС:

• Организовать самостоятельную практическую работу по созданию деловой графики с использованием практико-ориентированным направлением программы.

-формирование элементов общих компетенций:

• ОК 2. Организовывать собственную деятельность, определять методы и способы выполнения профессиональных задач, оценивать их эффективность и качество.

• ОК 3. Решать проблемы, оценивать риски и принимать решения в нестандартных ситуациях.

• ОК 4. Осуществлять поиск, анализ и оценку информации, необходимой для постановки и решения профессиональных задач, профессионального и личностного развития.

• ОК 5. Использовать информационно-коммуникационные технологии для совершенствования профессиональной деятельности.

• ОК 6. Работать в коллективе и команде, обеспечивать ее сплочение, эффективно общаться с коллегами, руководством, потребителями.

• ОК 9. Быть готовым к смене технологий в профессиональной деятельности.

#### Воспитательная:

-формирование умений по дисциплине, определенных ФГОС:

• Давать объективную оценку собственной деятельности.

• Воспитание толерантности в процессе групповой работы.

-формирование элементов общих компетенций:

• ОК 6. Работать в коллективе и команде, обеспечивать ее сплочение, эффективно общаться с коллегами, руководством, потребителями.

#### Социальная:

-формирование умений по дисциплине, определенных ФГОС:

• ОК 1. Понимать сущность и социальную значимость своей будущей профессии, проявлять к ней устойчивый интерес.

7. **Используемые формы организации учебной деятельности:** индивидуальная, коллективная.

#### 8. Используемые методы обучения:

• Словесный: эвристическая беседа, объяснения.

- Наглядный: демонстрация презентации.
- Практический: практическая работа.
- Рефлексивный: текущая рефлексия, итоговая рефлексия.

# 9. Учебно-методическое обеспечение урока:

• Дидактические средства: презентация, дидактический раздаточный материал (Приложение 1-14).

• Технические средства: персональные компьютеры (12 шт.), экран, проектор, интерактивная доска, магнитная доска, принтер.

10. Межпредметные связи: предметы общепрофессионального цикла.

# Ход урока (время 45 минут)

| Ход урока | Деятельность преподавателя              | Предполагаемая         |
|-----------|-----------------------------------------|------------------------|
|           |                                         | деятельность студентов |
| 1.        | Форма организации учебной работы        | Развитие элементов     |
| Организац | – фронтальная;                          | компетенций –          |
| ИОННЫЙ    | <b>Методы и приемы работы</b> – беседа; | ОК 2. Организовывать   |
| MUNICHI   |                                         | собственную            |
|           |                                         | деятельность           |
|           | -Добрый день, я Ведерникова Ирина       | Здороваются            |
|           | Дмитриевна, представляю компанию        |                        |
|           | Microsoft Corporation.                  |                        |
|           | -Компания Microsoft является            |                        |
|           | производителем самого лучшего в         |                        |
|           | мире программного обеспечения.          |                        |
|           | Наиболее известными программными        |                        |
|           | продуктами Microsoft, является          |                        |
|           | операционная система Windows и          |                        |
|           | пакет программ Microsoft Office.        |                        |
|           | Слайд 1 – тема урока.                   |                        |
| 2.        | Форма организации учебной работы        | Развитие элементов     |
| Целеполаг | – фронтальная;                          | компетенций –          |
| ание      | Методы и приемы работы – беседа,        | ОК 1. Понимать         |
|           | объяснение;                             | сущность и социальную  |
|           |                                         | значимость своей       |
|           |                                         | будущей профессии,     |
|           |                                         | проявлять к ней        |
|           |                                         | устойчивый интерес.    |
|           | -Продукция Microsoft Office             | Указывают              |
|           | используется в деятельности людей       | принадлежность в       |
|           | различных профессий.                    | данной управляющей     |
|           | -Сегодня на наш семинар пригашены       | компании               |
|           | представители сферы жилищно-            |                        |
|           | коммунального хозяйства - различных     |                        |
|           | управляющих компаний. Давайте           |                        |
|           | познакомимся с вами. (Перечисляет       |                        |
|           | названия, приветствует, просит встать   |                        |
|           | директора)                              |                        |
|           | Слайд 2 – участники семинара            |                        |

| 3.                   | Форма организации учебной работы     | Развитие элементов   |
|----------------------|--------------------------------------|----------------------|
| Основная             | – фронтальная;                       | компетенций –        |
| часть                | Методы и приемы работы – беседа,     | ОК 2. Организовывать |
|                      | объяснение;                          | собственную          |
| 3.1.                 |                                      | деятельность         |
| Изучение             |                                      |                      |
| НОВОГО<br>матариа на | -Одним из обязательных условий       |                      |
| матернала            | деятельности компании является –     |                      |
|                      | информирование населения.            |                      |
|                      |                                      |                      |
|                      | Слайд 2 – Определение деловой        |                      |
|                      | графики и графическая информация.    |                      |
|                      |                                      |                      |
|                      | -И в этом вам может помочь деловая   |                      |
|                      | графика. Мне бы хотелось напомнить   |                      |
|                      | вам, как деловым людям, суть понятия |                      |
|                      | «деловая графика». Чаще всего это    |                      |
|                      | схемы, графики, чертежи и лиаграммы. |                      |
|                      |                                      |                      |
|                      | -Какими программными пролуктами      |                      |
|                      | пользуются ваши сотрудники для       |                      |
|                      | создания деловой графики из пакетов  |                      |
|                      | uporpamy Microsoft Office?           |                      |
|                      | nporpulsia inclosoft office.         |                      |
|                      | Craŭd 3 - Subranti unosnamu          |                      |
|                      | Слайо 5 – эмолемы программ.          |                      |
|                      |                                      |                      |
|                      |                                      |                      |
|                      | Программный продукт как мистозон     |                      |
|                      | Опсе упол./дотелось оы обратить      |                      |
|                      | осоосе внимание на такои             |                      |
|                      | программный продукт как Microsoft    |                      |
|                      | Office Visio.                        |                      |
|                      |                                      |                      |
|                      | Слаио 3 — эмолемы программ +         |                      |
|                      | появления эмолемы Microsoft Office   |                      |
|                      | VISIO                                |                      |
|                      | TT                                   |                      |
|                      | -Итак, с одной стороны у вас есть    |                      |
|                      | потребность в создании деловой       |                      |

|                         | графики, а с другой стороны многие не<br>достаточно знакомы с Microsoft Office<br>Visio. Тогда какая будет цель нашего<br>семинара, коллеги?<br>Слайд 4 – Цель семинара – Знакомство<br>с возможностями редактора деловой |                                                                                                    |
|-------------------------|----------------------------------------------------------------------------------------------------|----------------------------------------------------------------------------------------------------|
|                         | графики Microsoft Office Visio.<br>- Microsoft Office Visio входит в пакет,<br>программ Microsoft Office объединяет<br>который, унифицированный<br>интерфейс:                                                             |                                                                                                    |
|                         | <ul> <li>Однотипное меню</li> <li>Встроенные кнопки</li> <li>Похожие списки команд</li> <li>Единственное отличие от других<br/>технологий создания деловой графики</li> <li>это «перемешение» объектов.</li> </ul>        |                                                                                                    |
|                         | Слайд 5 – Перемещение объектов<br>-А сейчас давайте посмотрим<br>основные возможности Microsoft<br>Office Visio                                                                                                    |                                                                                                    |
| 3.2.                    | Форма организации учебной работы                                                                                                    | Развитие элементов                                                                                                    |
|                         | – фронтальная в сомплах.                                                                                                    | компетенний —                                                                                                    |
| Практичес<br>кая работа | <b>Методы и приемы работы</b> – беседа, объяснение, обсуждение;                                                                                                    | ОК 2. Организовывать<br>собственную<br>деятельность, определять<br>методы и способы<br>выполнения<br>профессиональных задач, |
|                         |                                                                                                    | эффективность и качество.<br>ОК 5. Использовать<br>информационно-<br>коммуникационные<br>технологии для                      |

|            |                              | совершенствования       |
|------------|------------------------------|-------------------------|
|            |                              | профессиональной        |
|            |                              | деятельности.           |
|            |                              | ОК 6. Работать в        |
|            |                              | коллективе и команде,   |
|            |                              | обеспечивать ее         |
|            |                              | сплочение, эффективно   |
|            |                              | общаться с коллегами,   |
|            |                              | руководством,           |
|            |                              | потребителями.          |
| -Для э     | того, мы предлагаем Вам      | Студенты знакомятся с   |
| разработ   | ать следующие виды деловой   | задание практической    |
| графики    |                              | работы.                 |
|            |                              |                         |
| Слайд б    | – Виды деловой графики       |                         |
|            |                              |                         |
| -У каждо   | ого будет свое блиц-задание. |                         |
| Возьмит    | е портфель компании и в      |                         |
| соответс   | твии с вашей должностью -    |                         |
| залание.   | Ознакомьтесь с ним (30       |                         |
| секунд).   | Для реализации залания v вас |                         |
| имеются    | метолические указания. На    |                         |
| выполне    | ния залания у вас 15 минут   |                         |
| -Уважает   | мые партнеры напоминаю       |                         |
| Вам о      | необхолимости соблюдения     |                         |
| Texture    | безопасности при работе на   |                         |
| ПИ         | besonaenoern npu paoore na   | Выполняют               |
|            |                              | практическую работу     |
| -присаж    | иваитесь за ПК.              | inputtin leekylö puööry |
| /11        |                              | По завершении работы,   |
| (Печать    | готовых раоот, размещение их | студенты сохраняют      |
| на доске   | )                            | работы в сетевую папку  |
| <b>T</b> 7 | D                            |                         |
| -Уважае    | мые партнеры, предлагаю Вам  |                         |
| обсудитн   | ь результаты вашей           |                         |
| деятельн   | юсти.                        |                         |
| -Напоми    | наю Вам, что цель нашего     | •                       |
| семинара   | а: Изучение возможностей     |                         |
| редактор   | ра деловой графики Microsoft |                         |
| Office Vi  | isio.                        |                         |

| 4.        | Форма организации учебной работы    | Развитие элементов        |
|-----------|-------------------------------------|---------------------------|
| Datamana  | – фронтальная, индивидуальная;      | компетенций –             |
| Рефлексия | Методы и приемы работы –            | ОК 2. Организовывать      |
|           | объяснение, обсуждение, итоговая    | собственную               |
|           | рефлексия;                          | деятельность, определять  |
|           |                                     | методы и способы          |
|           |                                     | выполнения                |
|           |                                     | профессиональных задач,   |
|           |                                     | оценивать их              |
|           |                                     | эффективность и качество. |
|           |                                     |                           |
|           |                                     | ОК 4. Осуществлять        |
|           |                                     | поиск, анализ и оценку    |
|           |                                     | информации,               |
|           |                                     | постановки и решения      |
|           |                                     | профессиональных залач    |
|           |                                     | профессионального и       |
|           |                                     | личностного развития.     |
|           | -Давайте проанализируем эти         | Отвечают на вопросы       |
|           | возможности, опираясь на ваши       | имеются ли данные         |
|           | выполненные задания.                | функции в данном          |
|           | -Коллеги, давайте обратим внимание, | программном               |
|           | имеется ли возможность в данном     | обеспечении.              |
|           | программном обеспечении             |                           |
|           | реализовывать разнообразные виды    |                           |
|           | деловой графики? А какие?           |                           |
|           | -А скажите, пожалуйста, на          |                           |
|           | выполненных работах представлено    |                           |
|           | большое количество фигур? А в       |                           |
|           | соответствии с задачей они          |                           |
|           | повторяются или используются совсем |                           |
|           | разные фигуры?                      |                           |
|           | -А эти фигуры мы можем изменять? А  |                           |

| как?                                    |  |
|-----------------------------------------|--|
| -Коллеги, а что делать, если нужной     |  |
| фигуры не нашлось? Можно добавить       |  |
| собственное изображение?                |  |
| -У нас реализована такая задача как     |  |
| структура организации, а можем мы,      |  |
| например, реализовать этапы             |  |
| подписания договора такой же схемой?    |  |
| -И еще я как представитель компании     |  |
| Microsoft Corporation, хочу добавить,   |  |
| что данное программное обеспечение      |  |
| дает полноценную возможность            |  |
| строить чертежи и инженерные            |  |
| системы зданий, вам это пригодится в    |  |
| деятельности вашей управляющей          |  |
| компании?                               |  |
| -Мы проанализировали основные           |  |
| функции программного обеспечения        |  |
| Microsoft Office Visio и сделаем вывод, |  |
| что можно порекомендовать его           |  |
| использование для профессиональной      |  |
| деятельности в сфере жилищно-           |  |
| коммунального хозяйства.                |  |
|                                         |  |
| -На память о нашем семинаре мы          |  |
| дарим вам буклеты с описанием           |  |
| основных функций Microsoft Office       |  |
| V1S10.                                  |  |
| -Если у вас появились вопросы можете    |  |
| их задать.                              |  |
| Спасиоо за урок!                        |  |

# Приложение

# Директор управляющей

# компании

# ООО «Актив»

Начальник производственно-

технического отдела

# ООО «Актив»

# Начальник планово-

# договорного отдела

# ООО «Актив»

Директор управляющей компании ООО «Космонавт» Начальник производственнотехнического отдела ООО «Космонавт»» Начальник плановодоговорного отдела ООО «Космонавт»»

Директор управляющей компании ООО «Комфорт»

Начальник производственно-

технического отдела

ООО «Комфорт»

Начальник планово-

договорного отдела

ООО «Комфорт»

# Директор управляющей компании ООО «Водолей»

Начальник производственно-

технического отдела

ООО «Водолей»

Начальник планово-

договорного отдела

ООО «Водолей»

# Задание для Директора

# Проблемная ситуация

Вы директор новой управляющей компании ООО «Водолей». Вам необходимо разместить на сайте электронную визитную карточку Вашей управляющей компании. А так как компания новая, такой информации не имеется.

# Задание

Вам необходимо создать электронную визитную карточку Вашей управляющей компании, учитывая характеристику ее деятельности.

# Характеристика компании

Управляющая компания ООО «Водолей» находится в городе Перми на живописном берегу реки Камы по адресу: улица Монастырская, дом 124, офис 315. Телефон: (8 342) 251-52-53. Компания новая, но очень перспективная.

Фирменный стиль компании диктует использования сине-голубых оттенков, наличие плавных линий, имитирующих волны, которые каждый посетитель видит из окна офиса управляющей компании.

# Справочная информация

1. Для выполнения задания используйте методические рекомендации по созданию электронной визитной карточки (они находятся в общем портфеле компании).

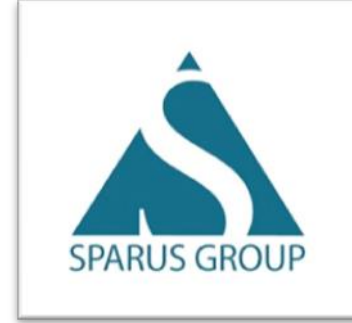

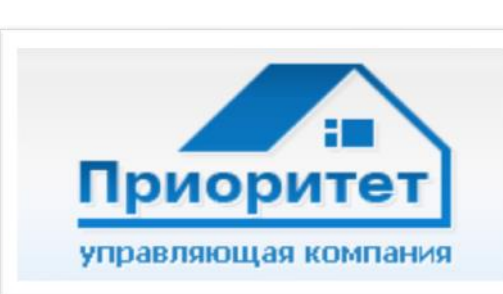

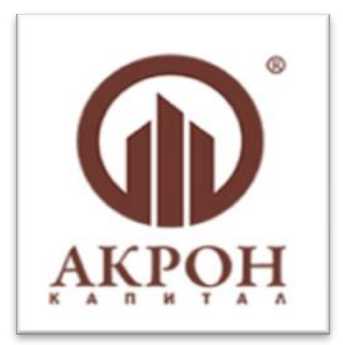

# Задание для Директора

# Проблемная ситуация

Вы директор управляющей компании ООО «Актив». В условиях современного рынка очень легко потеряться среди огромного количества конкурентов. Для выживания необходимо выделиться на их фоне. Одним из самых эффективных инструментов для достижения этого является разработка электронной визитной карточки компании.

# Задание

Вам необходимо создать электронную визитную карточку Вашей управляющей компании, учитывая характеристику ее деятельности.

# Характеристика компании

Управляющая компания ООО «Актив» находится в самом центре городе Перми, по адресу: Комсомольский проспект дом 50 офис 51. Телефон: (8 342) 220-21-22. Компания давно на рынке, зарекомендовала себя как надежная организация.

Фирменный стиль компании диктует использования ярких, приятных глазу оттенков. Компания стремится внедрять самые передовые технологии в свою деятельность. Современные технологии присутствуют как в деятельности компании, так и в самом офисе.

# Справочная информация

1. Для выполнения задания используйте методические рекомендации по созданию электронной визитной карточки (они находятся в общем портфеле компании).

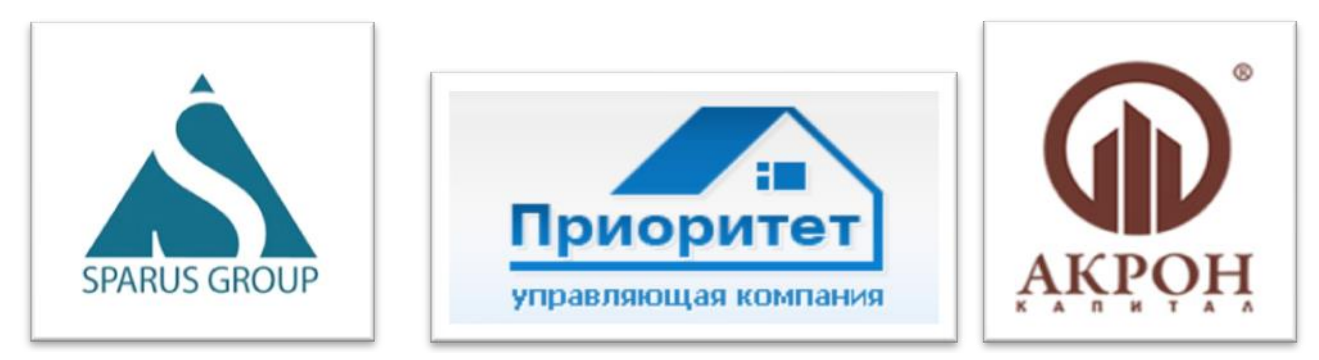

# Задание для Директора

# Проблемная ситуация

Вы директор управляющей компании ООО «Комфорт». Ваша компания обслуживает жилые дома, находящиеся в Пермском районе. Но компания развивается, и планирует, в ближайшем будущем расширятся. Для этого Вам необходимо заниматься продвижение управляющей компании на рынке, а начать стоит с создания электронной визитной карточки.

# Задание

Вам необходимо создать электронную визитную карточку Вашей управляющей компании, учитывая характеристику ее деятельности.

# Характеристика компании

Управляющая компания ООО «Комфорт» находится в Пермском районе, по адресу: улица Зеленая дом 7. Телефон: (8 342) 230-40-50. Компания давно на рынке и планирует расширять спектр своих услуг

Фирменный стиль компании диктует использование пастельных, натуральных цветов. Все линии приближенны к натуральным, природным формам. Клиент в офисе компании должен чувствовать себя спокойно, как будто находится на природе.

# Справочная информация

1. Для выполнения задания используйте методические рекомендации по созданию электронной визитной карточки (они находятся в общем портфеле компании).

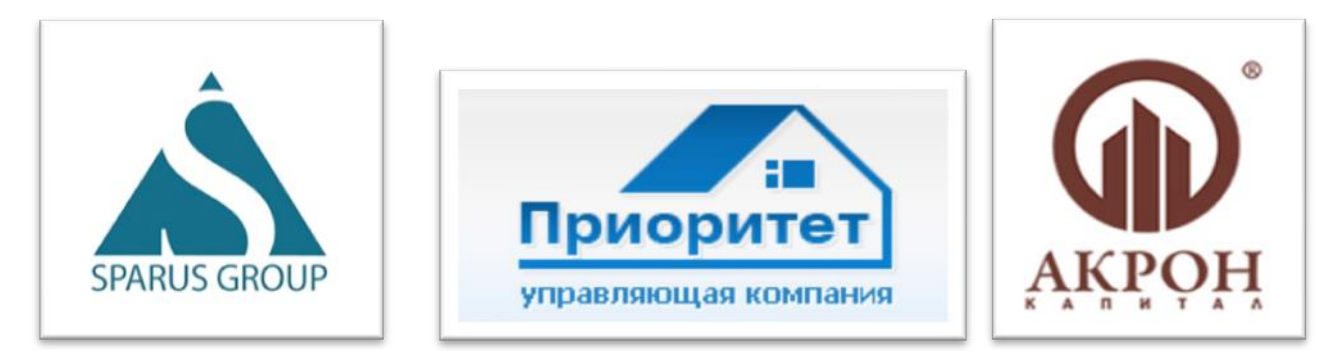

# Задание для Директора

# Проблемная ситуация

Вы директор управляющей компании ООО «Космонавт». Ваша компания обслуживает жилые дома, с такими «космическими» названиями, как: «Комета», «Галактика», «Планета». Но, несмотря на это, не пользуется популярностью на рынке. С помощью электронной визитной карточки можно привлечь внимание клиентов, создать хорошее впечатление о компании. Маленькая графическая миниатюра вашей компании будет постоянно напоминать всем окружающим, что представляет ваша компания, и что ваша компания – это то, что они давно искали.

# Задание

Вам необходимо создать электронную визитную карточку Вашей управляющей компании, учитывая характеристику ее деятельности.

#### Характеристика компании

Управляющая компания ООО «Космонавт» находится в городе Перми, по адресу: шоссе Космонавтов дом 48, офис 512. Телефон: (8 342) 211-12-13. Компания давно на рынке и планирует всерьез заняться своим продвижением на рынке.

Фирменный стиль компании диктует использование «космических» цветов и оттенков. Все линии напоминают формы космических кораблей и космические скафандры.

# Справочная информация

1. Для выполнения задания используйте методические рекомендации по созданию электронной визитной карточки (они находятся в общем портфеле компании).

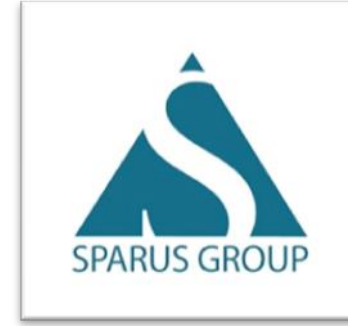

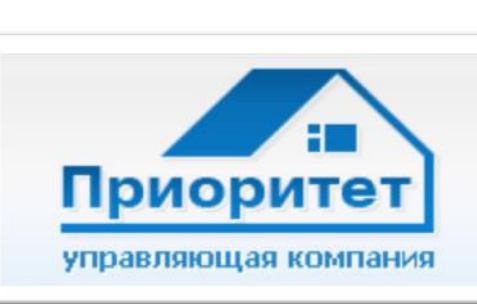

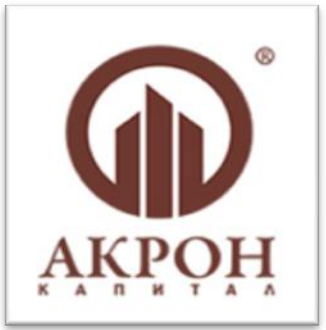

# Методические указания по созданию электронной визитной карточки

#### Визитная карточка служит для:

- отражения информации о продукции или услугах;
- обеспечения визуального контакта между компанией и потенциальным клиентом;
- позитивного влияния на восприятие компании человеком, впервые увидевшим организацию;
- визуализации деятельности организации, ее характеристики и идентификации.

#### Требования

•

Визитная карточка должна содержать:

- Полное название компании;
- Адрес, месторасположение офиса;
- Телефон;
- Визуальную характеристику компании и ее деятельности;

# Этапы создания логотипа средствами Microsoft Office Visio

| Описание действий                                                                                                    | Графическая информация                                                                                                    |  |  |
|----------------------------------------------------------------------------------------------------|----------------------------------------------------------------------------------------------------|--|--|
| Открыть программу Пуск – Все и<br>Об                                                                                        | программы - Microsoft Office - Microsoft<br>ffice Visio;                                                                           |  |  |
|                                                                                                    | Категории шаблонов                                                                                                    |  |  |
|                                                                                                    | Готовые шаблоны                                                                                                    |  |  |
|                                                                                                    | Приступая к работе     Образцы                                                                                                    |  |  |
| В открывшимся окне выбрать<br>Категории шаблонов (слева) –<br>Блок схема, в готовых шаблонах<br>выбрать Простая блок схема, | Бизнес<br>Блок-схема<br>Блок-схема<br>Блок-схема<br>Схема рабочего<br>процесса<br>Простая блок-схема<br>Схема рабочего<br>процесса |  |  |
| затем в правои части экрана<br>нажать клавишу Создать;                                                                      | Шаблон простой блок-сэ                                                                                                    |  |  |
|                                                                                                    | Создание блок-схем, нисходящи<br>схем планирования процессов и<br>Содержит соединительные лини                                     |  |  |
|                                                                                                    | Создать                                                                                                    |  |  |

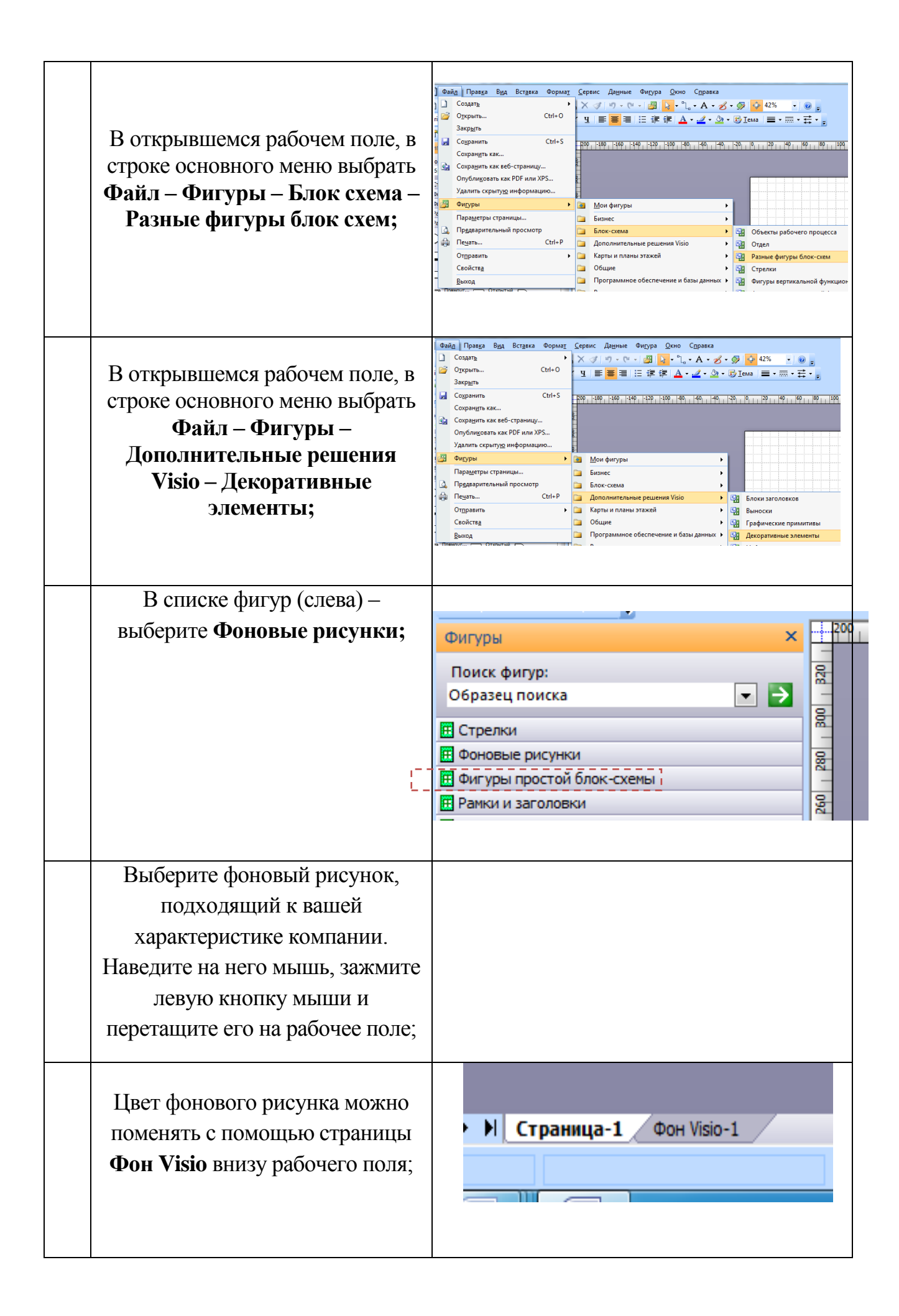

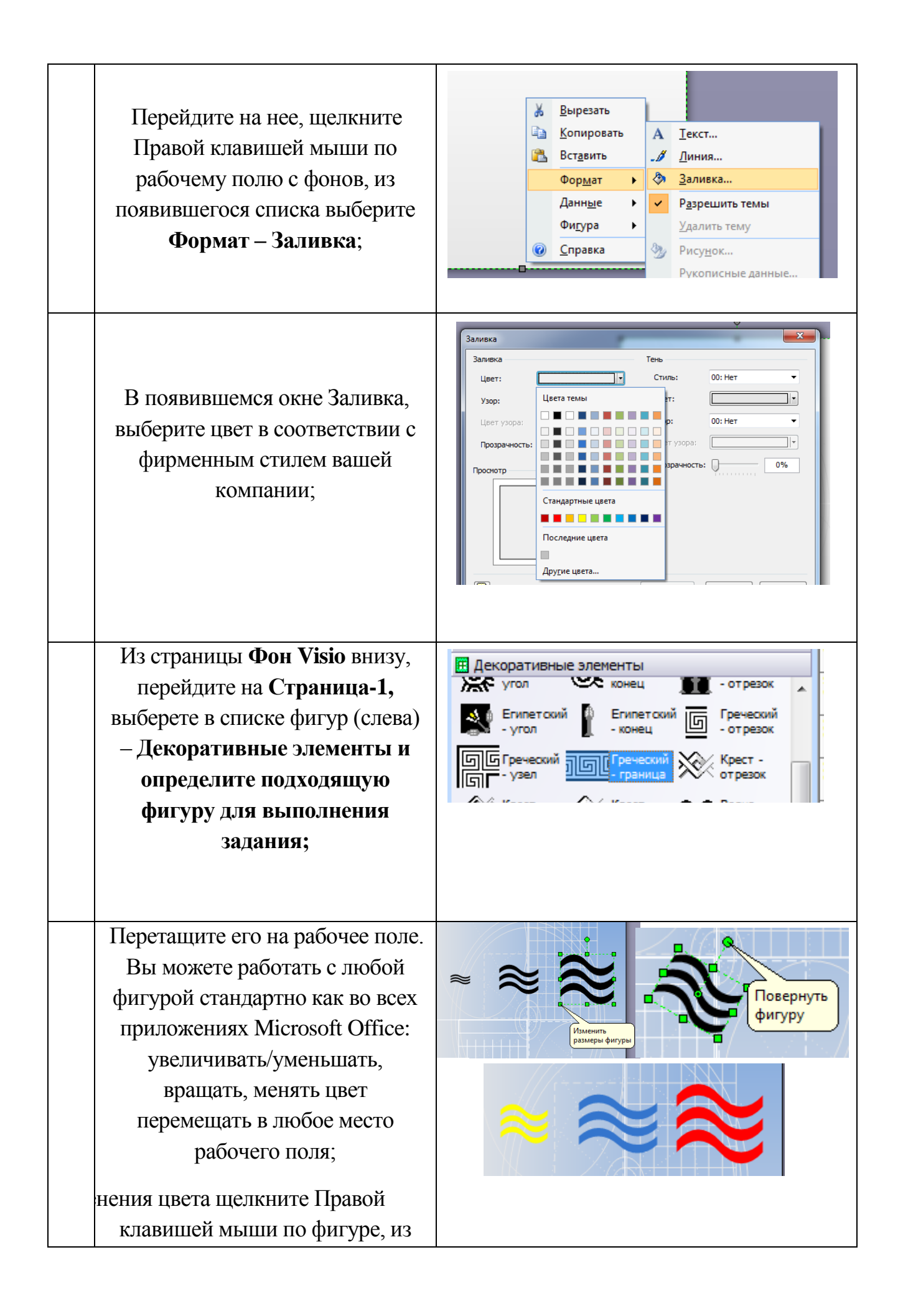

| появившегося списка выберите        |                                        |  |  |
|-------------------------------------|----------------------------------------|--|--|
| Формат – Заливка, в                 |                                        |  |  |
| появившемся окне выберите           |                                        |  |  |
| цвет.                               |                                        |  |  |
|                                     |                                        |  |  |
|                                     |                                        |  |  |
| Выберите из списка фигур            | Фигуры                                 |  |  |
| Рамки и заголовки;                  | Поиск фигур:<br>Образец поиска         |  |  |
|                                     | П Стрелки                              |  |  |
|                                     | Фоновые рисунки                        |  |  |
|                                     | П Рамки и заголовки                    |  |  |
|                                     | Рамка с — Классиче Совреме 🚔           |  |  |
| Выберите рамку, которая, по         |                                        |  |  |
| вашему мнению, подходит для         |                                        |  |  |
| решения поставленной задачи, и      | Заголовок ооо «ААА»                    |  |  |
| перетащите ее на рабочее поле.      | четверг, 5 февра Вырезать Компания     |  |  |
| Стандартный текст легко             |                                        |  |  |
| изменить путем нажатия правои       |                                        |  |  |
| клавиши мыши на объект –            |                                        |  |  |
| Вписать текст и начинаите           |                                        |  |  |
| печатать текст;                     |                                        |  |  |
|                                     |                                        |  |  |
|                                     |                                        |  |  |
| Вы можете выоирать люоые фи         | пуры из представленных в MIS V1810 для |  |  |
| Выпол                               | нения задания;                         |  |  |
| Набор фигур вы выбирае              | ете самостоятельно;                    |  |  |
| Творческих у                        | испехов.                               |  |  |
| Самоконтроль                        |                                        |  |  |
| Визитная карточка должна содержать: |                                        |  |  |
| • Полное название компании:         |                                        |  |  |
| • Адрес, месторасположение офиса:   |                                        |  |  |
| т.,                                 | • Телефон:                             |  |  |
|                                     |                                        |  |  |
|                                     |                                        |  |  |
| <br>Сохраните свои работы в сетев   | ую папку с названием вашей компании.   |  |  |
|                                     |                                        |  |  |

# Задание для Начальника

# планово – договорного отдела

# Проблемная ситуация

Вы начальник планово-договорного отдела управляющей компании ООО «Актив». Ваша компания решила познакомиться с жильцами нового многоквартирного дома и провезти множество мероприятий в ближайшую неделю.

# Задание

Вам необходимо создать календарь событий на неделю с 9 марта по 15 марта.

# Календарь событий

- Неделя начинается 9 марта 2015года и закачивается 15 марта 2015года;
- События:
  - 9 марта собрание жильцов дома;
  - 12 марта с 13:00 до 15:00 состоится встреча с инвесторами в офисе управляющей кампании;
  - С 10 марта по 11 марта ваш директор будет в мини-отпуске;
  - 15 марта день работников бытового обслуживания населения и жилищно-коммунального хозяйства, для этого события специально разработан поздравительный плакат, который необходимо разместить на календаре событий;
  - С 13 марта по 14 марта пройдут спортивные соревнования для детей «Зима, до свидания!»

# Справочная информация

1. Для выполнения задания используйте методические рекомендации по созданию календаря событий (они находятся в общем портфеле компании).

2. Примеры календаря событий.

|                                 | 6/17/2004 - 7/1/2004 |                 |                     |                                          |                  |          |
|---------------------------------|----------------------|-----------------|---------------------|------------------------------------------|------------------|----------|
| Sunday                          | Monday               | Tuesday         | Wednesday           | Thursday                                 | Friday           | Saturday |
| June 13                         | 14                   | 15              | 16                  | 17                                       | 18               | 19       |
|                                 |                      |                 |                     | 7:00 AM - 9:00 AM<br>Press<br>Conference | Start<br>Project |          |
| 20                              | 21                   | 22              | 23                  | 24                                       | 25               | 26       |
| Executive<br>Retreat<br>7:30 AM |                      | Milestone 1     | Status<br>Report    | Milestone 2                              |                  |          |
| 27                              | 28                   | 29              | 30                  | July 1                                   | 2                | 3        |
|                                 |                      | Company Meeting | Complete<br>Project | Party                                    |                  |          |

| ноябрь 13                      |                          |                                                      |                                                        |                                         |            |                                |
|--------------------------------|--------------------------|------------------------------------------------------|--------------------------------------------------------|-----------------------------------------|------------|--------------------------------|
| понедельник                    | вторник                  | среда                                                | четверг                                                | пятница                                 | суббота    | воскресенье                    |
| 0-116pc.20                     | 8                        | 30                                                   | 80                                                     | realize 1                               | 2          | 3                              |
|                                |                          |                                                      |                                                        | 🙂 Концарт<br>17,00                      |            |                                |
| 10000000000000043              |                          |                                                      | CONTRACTOR OF T                                        | 000000000000000000000000000000000000000 |            | 10                             |
| АРНЬ<br>Макелента<br>гарянства | (L) 89.00<br>htta-opta   | Благотворительная<br>акция в польту<br>Детеного дома | Der sondoy come                                        | Ф.<br>Делован<br>истренев               | A HOUSE PR | день молодежи<br>Стала обрания |
| 1000 (CO.)                     | 12                       | 100000000000000000000000000000000000000              | 14                                                     | 18                                      | 16         | 14                             |
| Купить<br>заекцизнарыі         | 🔗 Заліннан к<br>ГЛИ      | Межународный день<br>слепых                          | Консультация<br>пансианераь по<br>праковым<br>вопросим | 16.00                                   | 3005       |                                |
|                                | 19                       | 20                                                   | 21                                                     | 22                                      | 22         | R.                             |
| (È) в 9.00<br>померая          | Посечанить<br>угравление |                                                      | ×                                                      | сомандировка                            | •          | ор<br>день<br>матери           |
| 25                             | 26                       | 21                                                   | 26                                                     | 2                                       | 16         | алаабра 1                      |
| Подготовка<br>отчестваети      | The second second        | Фр. Допован<br>истричи                               | Донь ражиения<br>вослаги                               |                                         |            |                                |

# Методические указания по созданию календаря событий

#### Требования

- Календарь организации должен содержать все события из описания. (см. задание).
- Вы, как начальник планово-договорного отдела имеете права внести дополнительный объекты необходимые на ваше усмотрение.

# Этапы создания логотипа средствами Microsoft Office Visio

| N⁰ | Описание действий                                                                                                    | Графическая информация                                                                                                    |  |  |
|----|----------------------------------------------------------------------------------------------------|----------------------------------------------------------------------------------------------------|--|--|
| 1. | Открыть программу Пуск – Все п<br>Office Visio;                                                                                                    | рограммы - Microsoft Office - Microsoft                                                                                                    |  |  |
| 2. | В открывшимся окне выбрать<br>Категории шаблонов (слева) –<br>Расписания, в готовых шаблонах<br>выбрать Календарь, затем в<br>правой части экрана нажать<br>клавишу Создать; | категории шаолонов<br>Приступая к работе<br>Образцы<br>Бизнес<br>Блок-схема<br>Карты и планы этажей<br>Общие<br>Программное-обеспенение и базы данных<br>Ишаблон календаря<br>Создание и форматирование календа<br>несколько недель, месяц и год. Добав<br>событий, встреч и т. д. |  |  |
| 3. | В списке фигур (слева) –<br>выберите Фигуры для<br>календаря;                                                                                                    | Фигуры ×<br>Поиск фигур:<br>Образец поиска ✓ ><br>■ Фигуры для календаря<br>Месяц ШНеделя                                                                                                    |  |  |
| 4. | Выберите, фигуру Неделя. Наведи мыши и перетащите его на рабочее                                                                                                    | те на него мышь, зажмите левую кнопку<br>поле;                                                                                                    |  |  |
| 5. | В открывшемся окне выбрать дату<br>начала недели 9 марта, дата<br>окончания 7 дней – 15.03.2015                                                                              | Настройка<br>Дата начала: 09.03.2015<br>Дата окончания: 7 дней - 15.03.2015<br>Язык: Русский (Россия)<br>Формат даты: 09.03.2015<br>Пример: 09.03.2015<br>Затенять выходные: @ да С Нет<br>Показывать заголовок<br>С Отмена                                                        |  |  |

| 6.  | Вы можете работать с любой фигурой<br>стандартно как во всех приложениях<br>Microsoft Office:<br>увеличивать/уменьшать, вращать,<br>менять цвет перемещать в любое место<br>рабочего поля.<br>Для изменения цвета щелкните Правой<br>клавишей мыши по фигуре или дате<br>календаря, из появившегося списка<br>выберите Формат – Заливка, в<br>появившемся окне выберите цвет. | Изменить<br>размеры фигуры<br>а<br>повернуть<br>фигуру<br>о<br>т                                                                                                    |
|-----|----------------------------------------------------------------------------------------------------|----------------------------------------------------------------------------------------------------|
| /.  | текстовую надпись левой клавишей мыши кликните 2 раза на поле с датой. Печатайте текст.                                                                                                    |                                                                                                    |
| 8.  | Для того чтобы указать встречу,<br>выберите фигуру встреча и перетащите<br>на необходимую дату.<br>В появившемся окне укажите: Время<br>начала и окончания встречи, тему и<br>расположение.                                                                                                    | Настройка<br>Вреня начала: 13:00:00<br>Вреня окончания: 15:00:00<br>Тема: Встреча с инбестории<br>Расположение: Офис управляющей кампании<br>Формат времени: 08:00<br>Дата: 12:03.2015<br>ОК Отмена                                                         |
| 9.  | Для того чтобы разместить<br>поздравительный баннер в календаре, в<br>стандартной строке меню выберите<br>Вставка-Рисунок-Из файла;<br>В открывшемся окне выберите сетевую<br>папку с названием вашей компании и<br>выберите файл «Поздравительный<br>баннер»;<br>Уменьшите и перенесите баннер на<br>необходимую дату.                                                       | Файд Правка Вид Вставка Формат Сервис Данные Ф         Создать страницу         Поле         Симвод         Всплывающая подсказка к фигуре         Примечание         Рисунок         Надпись         Чертеж САПР         Элемент управления         Объект |
| 10. | <ul> <li>Создавайте календарь событий в сособытиями.</li> <li><u>Самоконтроль:</u></li> <li>Календарь организации должен со (см. задание).</li> <li>Вы, как начальник планово-догово дополнительный объекты необходи</li> </ul>                                                                                                    | ответствии с запланированными<br>держать все события из описания.<br>орного отдела имеете права внести<br>имые на ваше усмотрение.                                                                                                    |
| 11. | Сохраните свои работы в сетевую папку с                                                                                                    | с названием вашей компании.                                                                                                    |

# Задание для Начальника

# планово – договорного отдела

#### Проблемная ситуация

Вы начальник планово-договорного отдела управляющей компании ООО «Космонавт». Ваша компания решила укрепить отношения с жильцами дома и запланировала множество мероприятий в ближайшую неделю и для того чтобы ничего не забыть необходим календарь событий.

#### Задание

Вам необходимо создать календарь событий на неделю с 2 марта по 8 марта.

# Календарь событий

- Неделя начинается 2 марта 2015года и закачивается 8 марта 2015года;
- События:
  - 2 марта собрание жильцов дома;
  - 4 марта с 12:00 до 16:00 состоится встреча с инвесторами в офисе управляющей компании;
  - С 5 марта день рождение вашего директора;
  - 6 марта и 7 марта запланированы поездки на автомобиле за подарками к международному женскому дню;
  - 8 марта запланировано поздравление женщин с международным женским днем и поэтому повод разработан праздничный плакат, который необходимо разместить на календаре событий.

# Справочная информация

1. Для выполнения задания используйте методические рекомендации по созданию календаря событий (они находятся в общем портфеле компании).

2. Примеры календаря событий.

| 6/17/2004 - 7/1/2004            |        |                 |                     |                                          |                  |          |
|---------------------------------|--------|-----------------|---------------------|------------------------------------------|------------------|----------|
| Sunday                          | Monday | Tuesday         | Wednesday           | Thursday                                 | Friday           | Saturday |
| June 13                         | 14     | 15              | 16                  | 17                                       | 18               | 19       |
|                                 |        |                 |                     | 7:00 AM - 9:00 AM<br>Press<br>Conference | Start<br>Project |          |
| 20                              | 21     | 22              | 23                  | 24                                       | 25               | 26       |
| Executive<br>Retreat<br>7:30 AM |        | Milestone 1     | Status<br>Report    | Milestone 2                              |                  |          |
| 27                              | 28     | 29              | 30                  | July 1                                   | 2                | 3        |
|                                 |        | Company Meeting | Complete<br>Project | Party                                    |                  |          |

| ноябрь 13                      |                          |                                                      |                                                        |                                         |            |                                |
|--------------------------------|--------------------------|------------------------------------------------------|--------------------------------------------------------|-----------------------------------------|------------|--------------------------------|
| понедельник                    | вторник                  | среда                                                | четверг                                                | пятница                                 | суббота    | воскресенье                    |
| 0-116pc.20                     | 8                        | 30                                                   | 80                                                     | realize 1                               | 2          | 3                              |
|                                |                          |                                                      |                                                        | 🙂 Концарт<br>17,00                      |            |                                |
| 10000000000000043              |                          |                                                      | CONTRACTOR OF T                                        | 000000000000000000000000000000000000000 |            | 10                             |
| АРНЬ<br>Макелента<br>гарянства | (L) 89.00<br>htta-opta   | Благотворительная<br>акция в польту<br>Детеного дома | Der sondoy come                                        | Ф.<br>Делован<br>истренев               | A HOUSE PR | день молодежи<br>Стала обрания |
| 1000 (CO.)                     | 12                       | 100000000000000000000000000000000000000              | 14                                                     | 18                                      | 16         | 14                             |
| Купить<br>заекцизнарыі         | 🔗 Заліннан к<br>ГЛИ      | Межународный день<br>слепых                          | Консультация<br>пансианераь по<br>праковым<br>вопросим | 16.00                                   | 3005       |                                |
|                                | 19                       | 20                                                   | 21                                                     | 22                                      | 22         | R.                             |
| (È) в 9.00<br>померая          | Посечанить<br>угравление |                                                      | ×                                                      | сомандировка                            | •          | ор<br>день<br>матери           |
| 8                              | 26                       | 21                                                   | 26                                                     | 2                                       | 16         | алаабра 1                      |
| Подготовка<br>отчестваети      | The second second        | Фр. Допован<br>истричи                               | Донь ражиения<br>вослаги                               |                                         |            |                                |

# Методические указания по созданию календаря событий

#### Требования

- Календарь организации должен содержать все события из описания. (см. задание).
- Вы, как начальник планово-договорного отдела имеете права внести дополнительный объекты необходимые на ваше усмотрение.

# Этапы создания логотипа средствами Microsoft Office Visio

| N⁰ | Описание действий                                                                                                    | Графическая информация                                                                                                    |  |  |
|----|----------------------------------------------------------------------------------------------------|----------------------------------------------------------------------------------------------------|--|--|
| 1. | Открыть программу Пуск – Все п<br>Office Visio;                                                                                                    | рограммы - Microsoft Office - Microsoft                                                                                                    |  |  |
| 2. | В открывшимся окне выбрать<br>Категории шаблонов (слева) –<br>Расписания, в готовых шаблонах<br>выбрать Календарь, затем в<br>правой части экрана нажать<br>клавишу Создать; | категории шаолонов<br>Приступая к работе<br>Образцы<br>Бизнес<br>Блок-схема<br>Карты и планы этажей<br>Общие<br>Программное-обеспенение и базы данных<br>Расписания                                                           |  |  |
|    |                                                                                                    | Шаблон календаря<br>Создание и форматирование календа<br>несколько недель, месяц и год. Добае<br>событий, встреч и т. д.<br>Создать                                                                                           |  |  |
| 3. | В списке фигур (слева) –<br>выберите Фигуры для<br>календаря;                                                                                                    | Фигуры ×<br>Поиск фигур:<br>Образец поиска ✓ ♪<br>■ Фигуры для календаря<br>Месяц ШШ Неделя                                                                                                    |  |  |
| 4. | Выберите, фигуру Неделя. Наведите на него мышь, зажмите левую кнопку мыши и перетащите его на рабочее поле;                                                                  |                                                                                                    |  |  |
| 5. | В открывшемся окне выбрать дату<br>начала недели 2 марта, дата<br>окончания 7 дней – 8.03.2015                                                                               | Настройка<br>Дата начала: 02.03.2015<br>Дата окончания: 7 дней - 08.03.2015<br>Язык: Русский (Россия)<br>Формат даты: 02.03.2015<br>Пример: 02.03.2015<br>Затенять выходные: @ Да С Нет<br>ГПоказывать заголовок<br>ОК Отмена |  |  |

| 6.  | Вы можете работать с любой фигурой<br>стандартно как во всех приложениях<br>Microsoft Office:<br>увеличивать/уменьшать, вращать,<br>менять цвет перемещать в любое место<br>рабочего поля.<br>Для изменения цвета щелкните Правой<br>клавишей мыши по фигуре или дате<br>календаря, из появившегося списка<br>выберите Формат – Заливка, в<br>появившемся окне выберите цвет. | измеры фигуры                                                                                                    |
|-----|----------------------------------------------------------------------------------------------------|----------------------------------------------------------------------------------------------------|
| 7.  | Для того, чтобы добавить подпись или<br>текстовую надпись левой клавишей<br>мыши кликните 2 раза на поле с датой.<br>Печатайте текст.                                                                                                    |                                                                                                    |
| 8.  | Для того чтобы указать встречу,<br>выберите фигуру встреча и перетащите<br>на необходимую дату.<br>В появившемся окне укажите: Время<br>начала и окончания встречи, тему и<br>расположение.                                                                                                    | Настройка ×<br>Вреня начала: 13:00:00 •<br>Вреня начала: 13:00:00 •<br>Вреня окончания: 15:00:00 •<br>Тема: Встреча с инвестории<br>Расположение: Офис управляющей кампании<br>Форнат времени: 06:00 •<br>Дата: 12:03.2015 •<br>20 ОК Отмена                              |
| 9.  | Для того чтобы разместить<br>поздравительный плакат в календаре, в<br>стандартной строке меню выберите<br>Вставка-Рисунок-Из файла;<br>В открывшемся окне выберите сетевую<br>папку с названием вашей компании и<br>выберите файл «Поздравительный<br>плакат»;<br>Уменьшите и перенесите плакат на<br>необходимую дату.                                                       | Файд Правка Вид Вставка Формат Сервис Данные Ф         Создать страницу         Поле         Поле         Симвод         Всплывающая подсказка к фигуре         Примечание         Рисунок         Надпись         Чертеж САПР         Элемент управления         Объ сит |
| 10. | <ul> <li>Создавайте календарь событий в сособытиями.</li> <li>Самоконтроль: <ul> <li>Календарь организации должен со (см. задание).</li> <li>Вы, как начальник планово-догово дополнительный объекты необходи</li> </ul> </li> </ul>                                                                                                    | ответствии с запланированными<br>держать все события из описания.<br>орного отдела имеете права внести<br>имые на ваше усмотрение.                                                                                                    |
| 11. | Сохраните свои работы в сетевую папку с                                                                                                    | : названием вашей компании.                                                                                                    |

# Задание для Начальника

# производственно-технического отдела

#### Проблемная ситуация

Вы начальник производственно-технического отдела новой управляющей компании ООО «Водолей». Вы арендовали офис, он Вас утроил, но в кабинете директора Вы провели косметический ремонт и заменили мебель. Вследствие этого кабинет не стал соответствовать плану помещения и требует замены.

#### Задание

Вам необходимо создать план кабинета директора Вашей управляющей компании по фотографии.

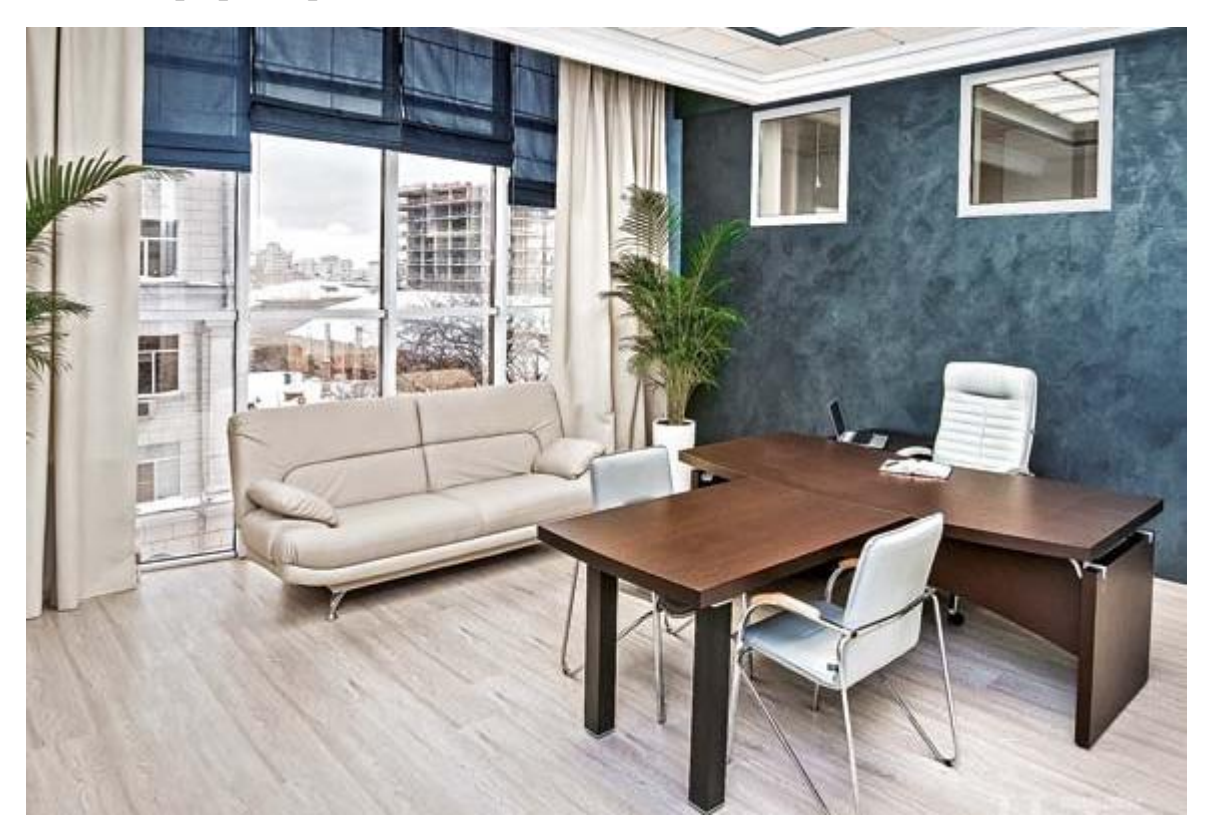

Фотография офиса

Справочная информация

1. Для выполнения задания используйте методические рекомендации по созданию плана офиса (они находятся в общем портфеле компании).

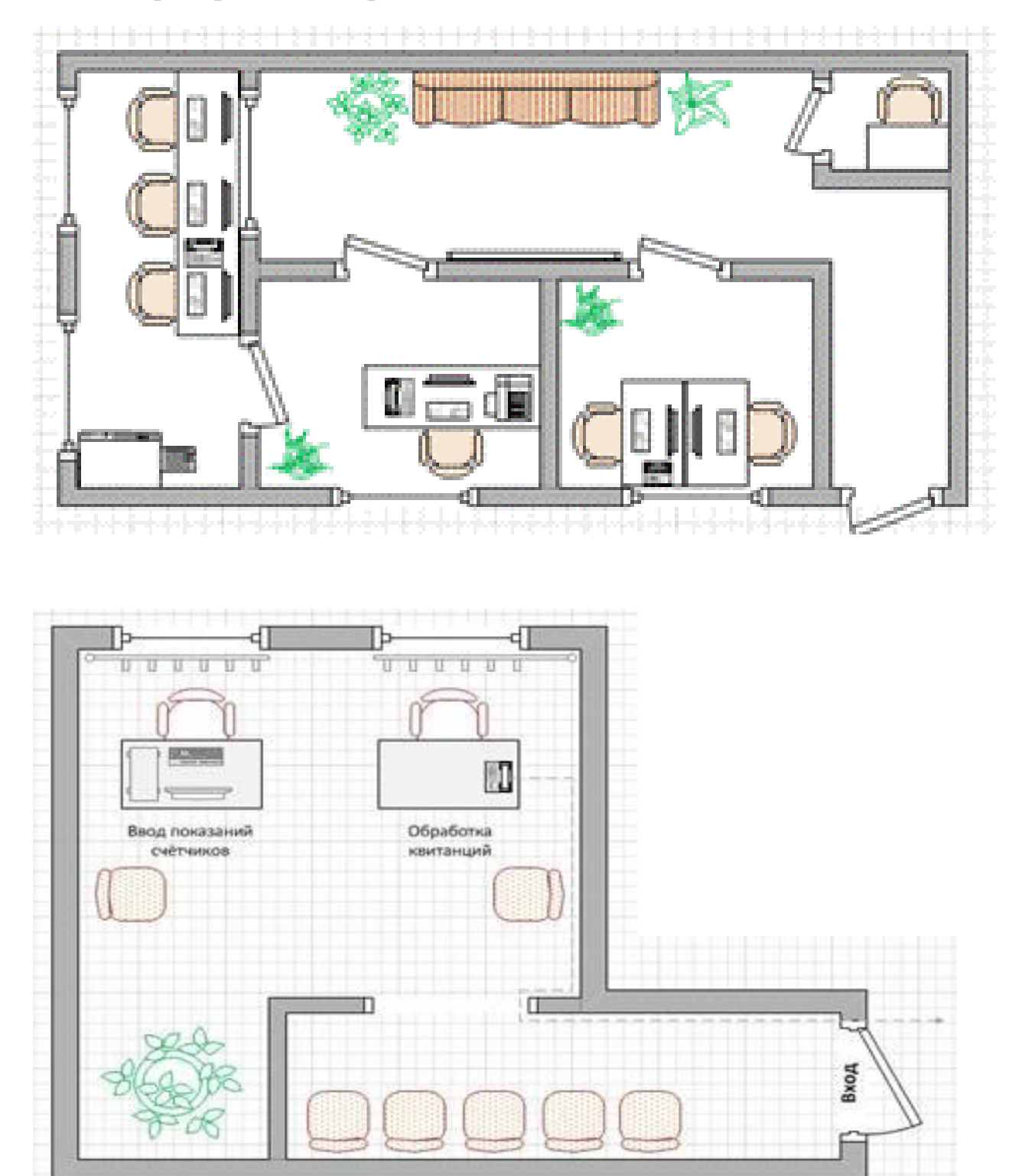

2. Примеры планов офиса

# Задание для Начальника

# производственно-технического отдела

# Проблемная ситуация

Вы начальник производственно-технического отдела управляющей компании ООО «Актив». Вы провели плановый ремонт в кабинете генерального директора вашей управляющей компании, а по новому расставленная мебель новая мебель не соответствует плану помещения.

# Задание

Вам необходимо создать план кабинета директора Вашей управляющей компании по фотографии.

# Фотография офиса

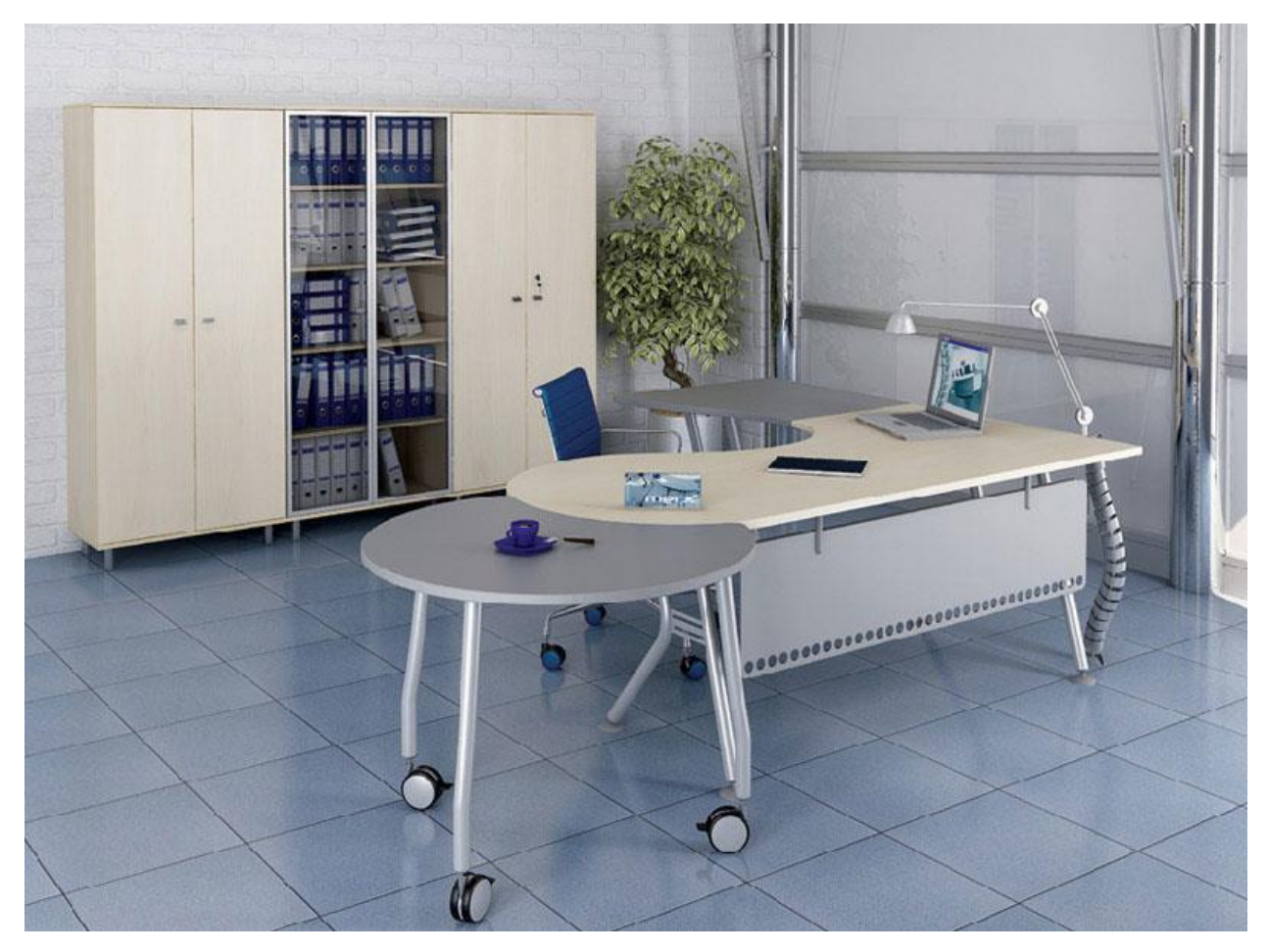

Справочная информация

1. Для выполнения задания используйте методические рекомендации по созданию плана офиса (они находятся в общем портфеле компании).

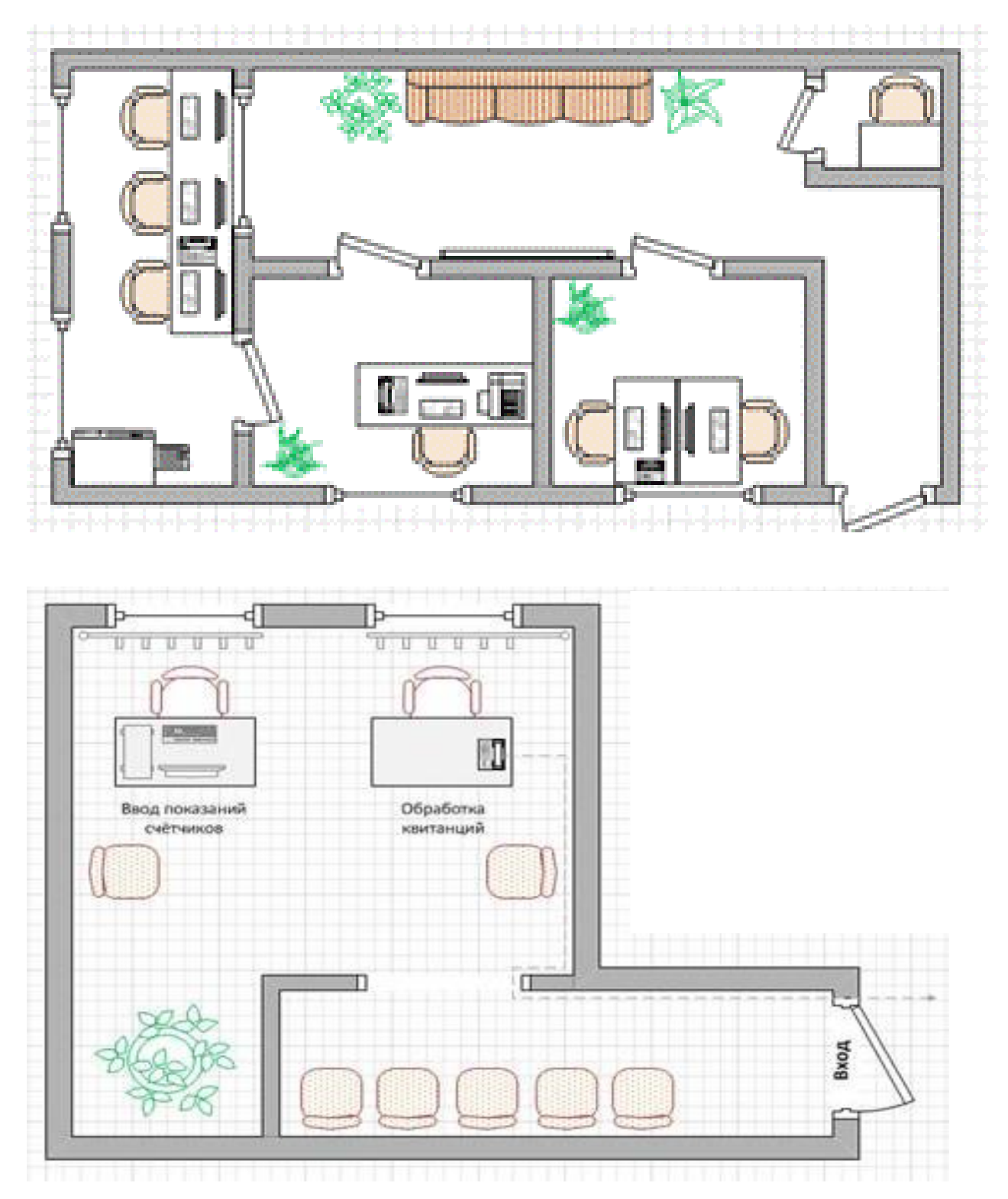

2. Примеры планов офиса

# Задание для Начальника

# производственно-технического отдела

# Проблемная ситуация

Вы начальник производственно-технического отдела управляющей компании ООО «Комфорт». Ваш офис пострадал. Кабинет директора затопили соседи с верхнего этажа. Вы сделали ремонт и заменили мебель, но план вашего офиса содержит старую, неверную информацию.

# Задание

Вам необходимо создать план кабинета директора Вашей управляющей компании по фотографии.

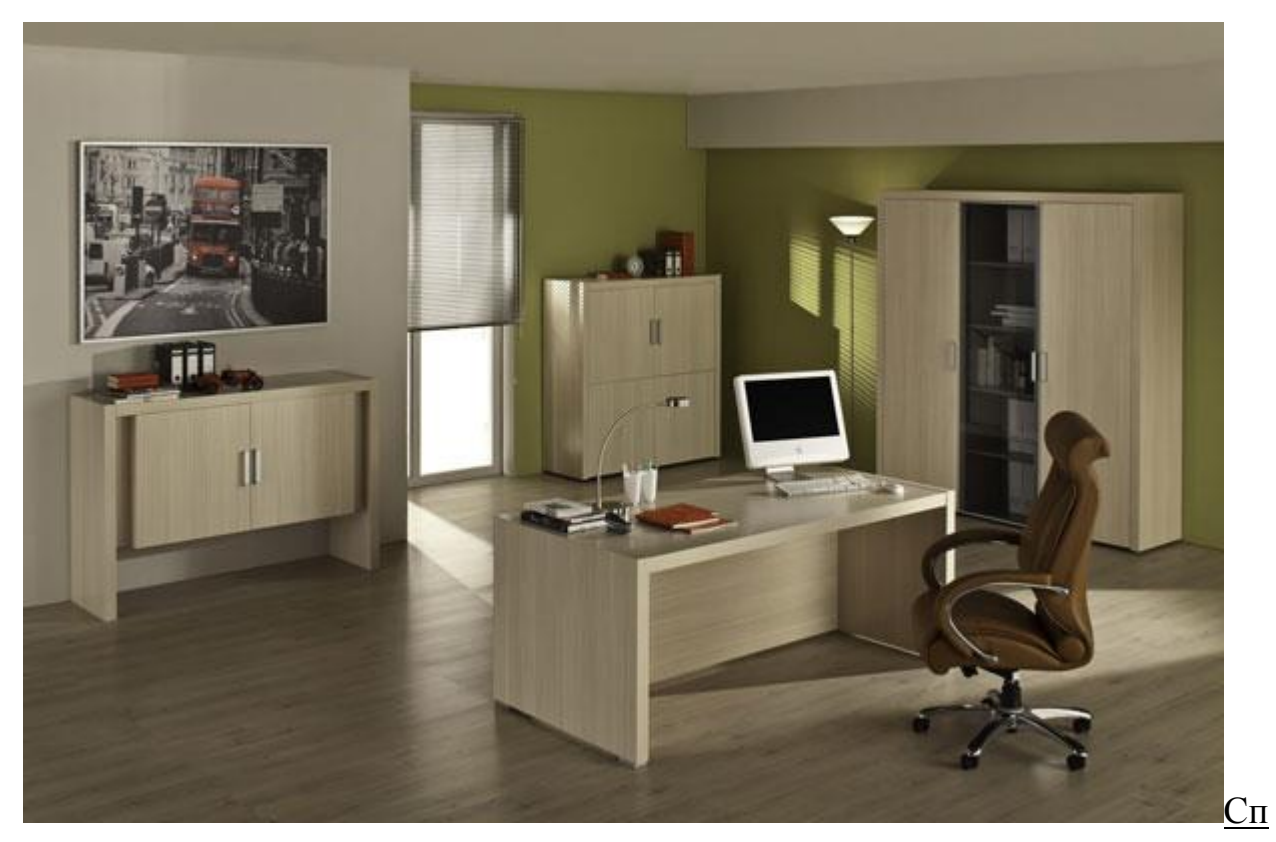

# Фотография офиса

равочная информация

1. Для выполнения задания используйте методические рекомендации по созданию плана офиса (они находятся в общем портфеле компании).

# 2. Примеры планов офиса

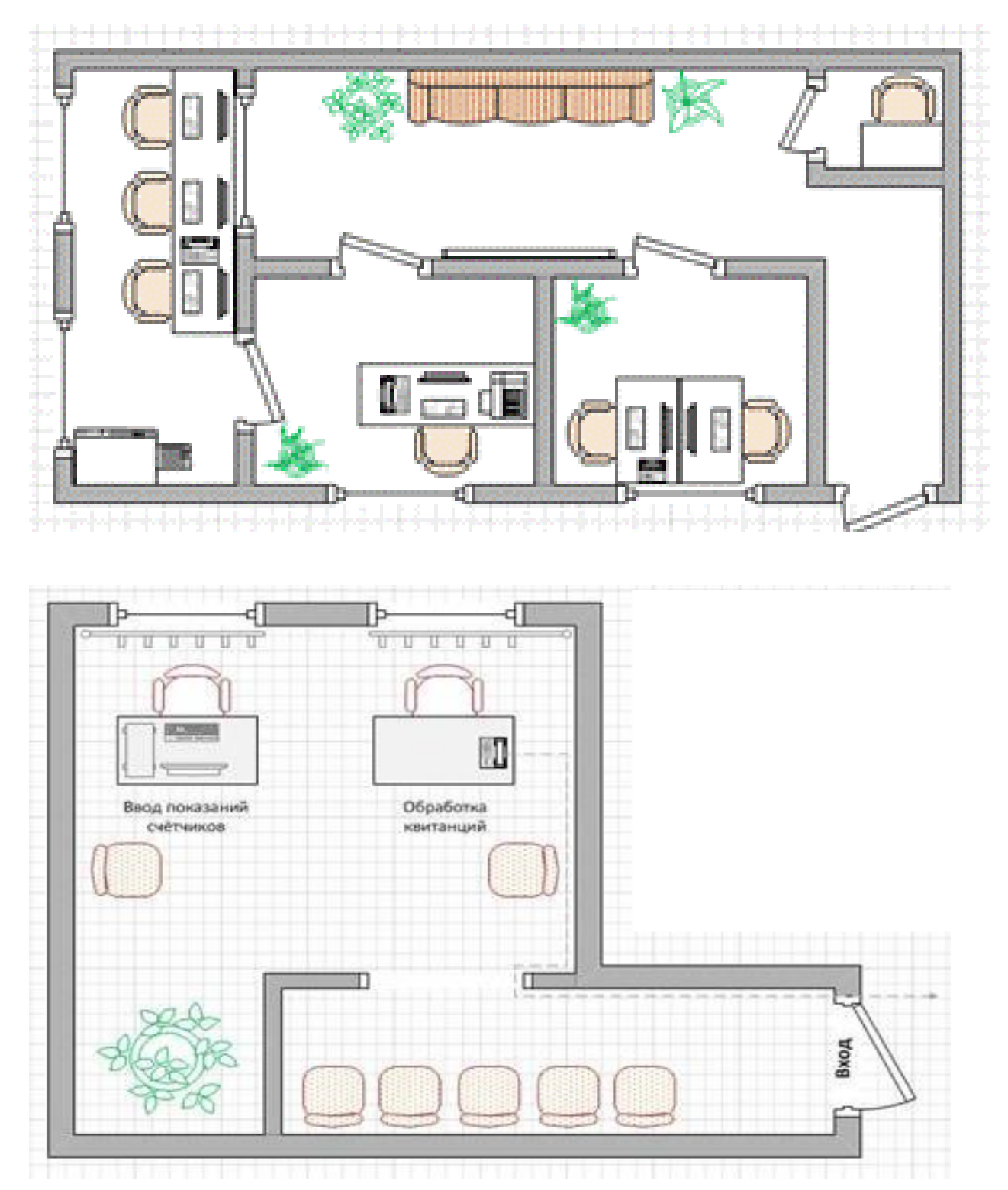

# Задание для Начальника

# производственно-технического отдела

Проблемная ситуация

Вы начальник производственно-технического отдела новой управляющей компании ООО «Космонавт». Ваш директор в серьез увлекся «космической» тематикой, что решил сделать ремонт и обновить мебель в своем кабинете. Но теперь его кабинет не соответствует плану офиса.

# Задание

Вам необходимо создать план кабинета директора Вашей управляющей компании по фотографии.

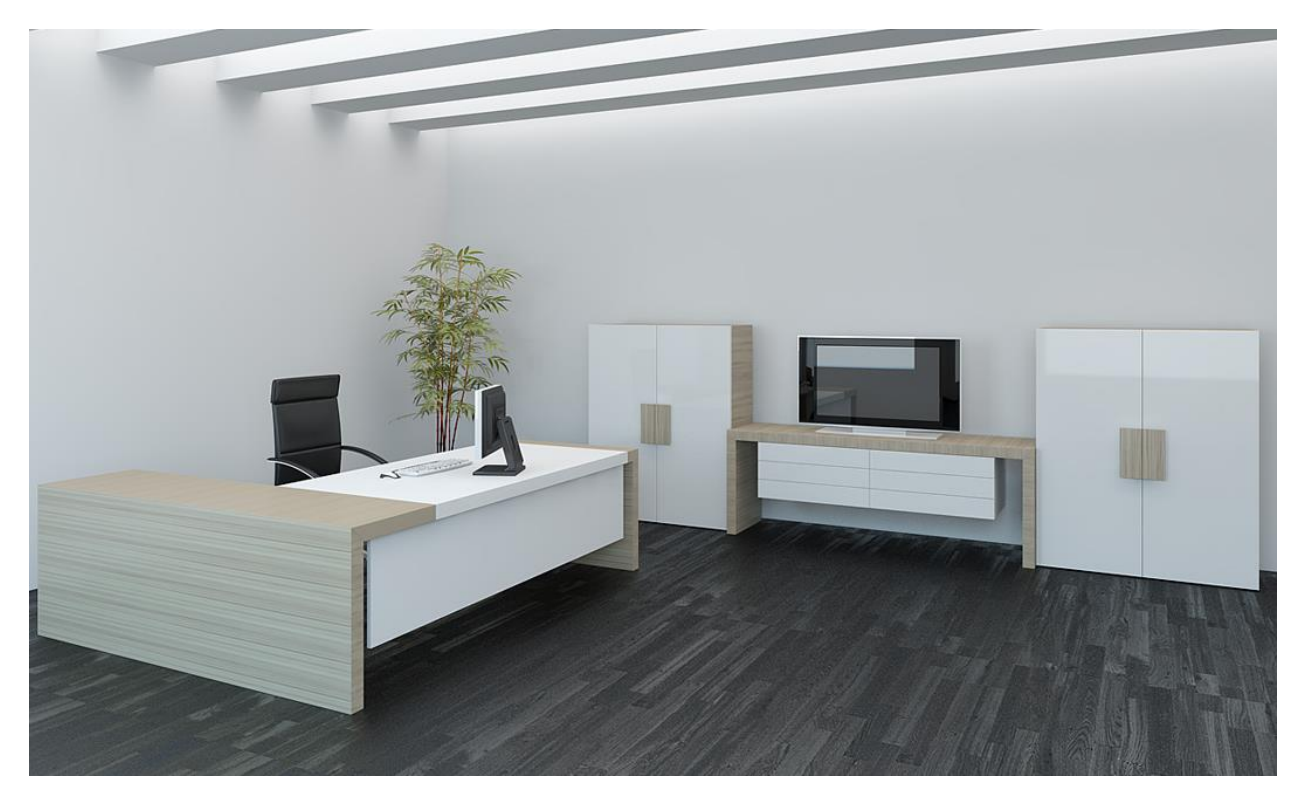

Фотография офиса

# Справочная информация

1. Для выполнения задания используйте методические рекомендации по созданию плана офиса (они находятся в общем портфеле компании).

# 2. Примеры планов офиса

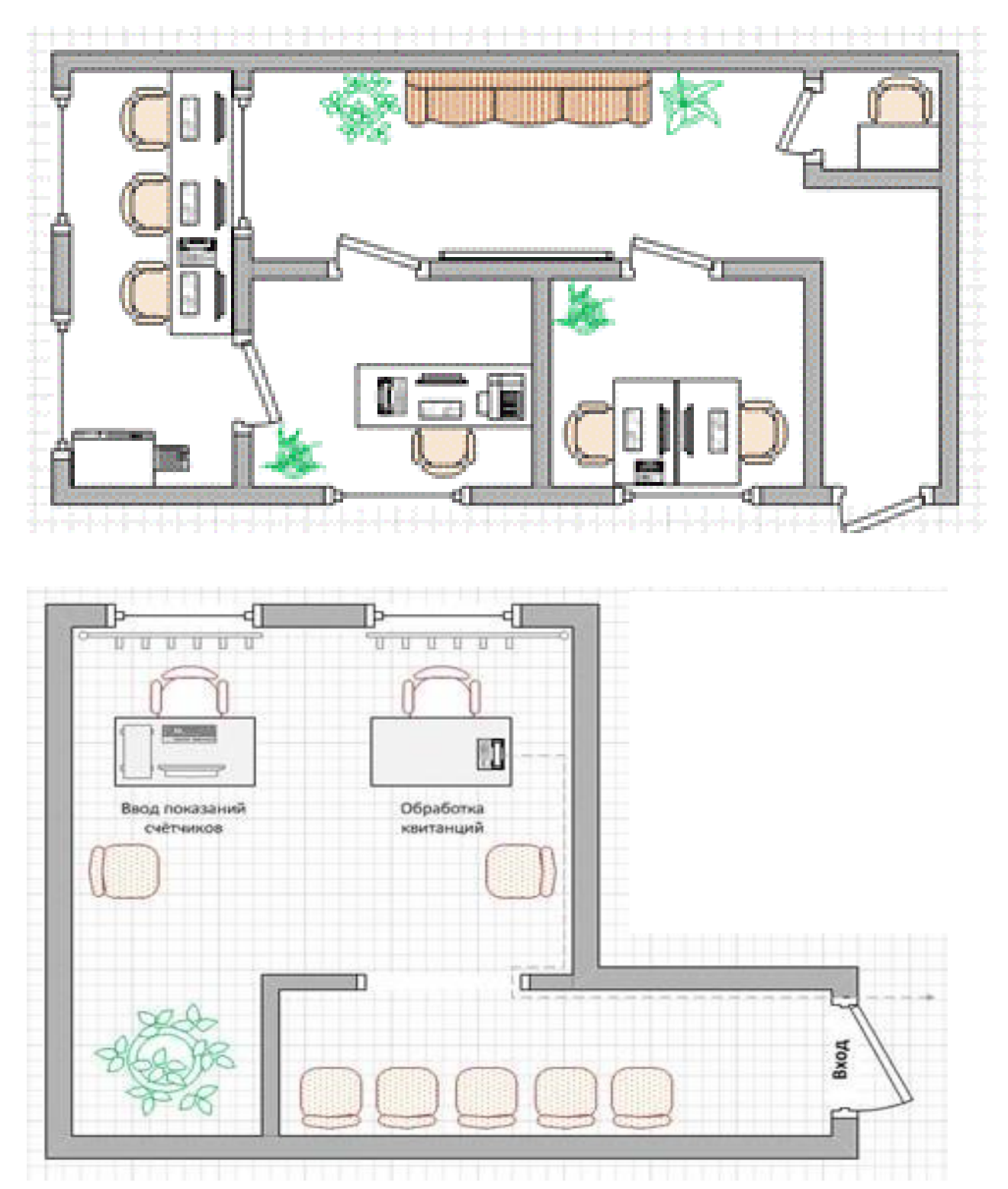

# Методические указания по созданию плана офиса

Требования

- План офиса должен содержать все требования из описания (см. задание).
- Вы, как начальник производственно технического отдела имеете права внести дополнительный объекты необходимые на ваше усмотрение.

Этапы создания логотипа средствами Microsoft Office Visio

| №  | Описание действий                                                                                                    | Графическая информация                                                                                                    |  |  |
|----|----------------------------------------------------------------------------------------------------|----------------------------------------------------------------------------------------------------|--|--|
| 1. | Открыть папку с дополнительными материалами – открыть док соответствующий названию вашей компании и вашей должности.                   |                                                                                                    |  |  |
| 2. | В открывшемся рабочем поле, в<br>строке основного меню выбрать<br>Файл – Фигуры – Карты и<br>планы этажей – План здания –<br>Мебель;   | Овла         Правда         Вид Встаека         Создать         Создать         Сословые коль         Создать |  |  |
| 3. | В открывшемся рабочем поле, в<br>строке основного меню выбрать<br>Файл – Фигуры – Карты и<br>планы этажей – План здания -<br>Растения; | Фяйд         Правда         Вид         Вставка         Формал         Серенис         Данные         Филура         Пан         Денные         Филура         Пан         Денные         Филура         Филура         Филура         Филура         Филура         Филура         Филура         Филура         Филура         Филура         Филура         Филура         Филура         Филура         Филура         Филура         Филура <th< th=""></th<>                                              |  |  |
| 4. | В списке фигур (слева) –<br>выберите Рабочие места;                                                                                    | Фигуры       ×         Поиск фигур:       Образец поиска         Образец поиска       ▶         ■ Рабочие места       ▶         ■ Офисные аксессуары       ●         ■ Офисное оборудование       ●         ■ Офисная мебель       ●         ■ Стены, двери и окна       ●                                                                                                    |  |  |

| 5.  | Выберите, подходящую к вашему<br>описанию компании фигуру.<br>Наведите на него мышь, зажмите<br>левую кнопку мыши и<br>перетащите его на рабочее поле;                                                                                                    |                                                                                                    |  |
|-----|----------------------------------------------------------------------------------------------------|----------------------------------------------------------------------------------------------------|--|
| 6.  | Перетащите его на рабочее поле.<br>Вы можете работать с любой<br>фигурой стандартно как во всех<br>приложениях Microsoft Office:<br>увеличивать/уменьшать, вращать,<br>менять цвет перемещать в любое<br>место рабочего поля. Для<br>изменения цвета щелкните<br>Правой клавишей мыши по<br>фигуре, из появившегося списка<br>выберите Формат – Заливка, в<br>появившемся окне выберите цвет.<br>Для того, чтобы добавить | Image: Construction of the second second |  |
|     | подпись или текстовую надпись<br>воспользуйтесь кнопкой текст на<br>панели инструментов (верху)                                                                                                    | <u>П</u> лан <u>О</u> кно С <u>п</u> рави                                                                                                    |  |
| 8.  | После нажатия клавиши,<br>щелкните левой клавишей мыши<br>один раз на рабочее поле, там, где<br>должна появиться подпись,                                                                                                    |                                                                                                    |  |
| 9.  | Создавайте план офиса в соответствии с характеристикой компании.                                                                                                    |                                                                                                    |  |
|     | Самоконтроль:                                                                                                    |                                                                                                    |  |
|     | • План офиса минимально должен содержать все требования из описания (см. задание).                                                                                                    |                                                                                                    |  |
|     | <ul> <li>Вы, как начальник производственно - технического отдела имеете<br/>права внести дополнительный объекты необходимые на ваше<br/>усмотрение.</li> </ul>                                                                                                    |                                                                                                    |  |
| 10. | Сохраните свои работы в сетевую папку с названием вашей компании.                                                                                                    |                                                                                                    |  |

# Задание для Начальника

# планово – договорного отдела

#### Проблемная ситуация

Вы начальник планово-договорного отдела управляющей компании ООО «Комфорт». Ваша компания планирует постройку двух жилых многоэтажных домов в Пермском районе.

Задание

Вам необходимо создать план придомовой территории.

# Характеристика территории

- На Вашей придомовой территории присутствует большое количество растительности, в том числе деревья и мелкие кустарники.
- За двумя новыми многоэтажными зданиями находится не большое, но очень живописное озеро.
- Перед домами идет пешеходная дорожка, перейдя которую жильцы могут видеть школу.
- Между жилыми домами территории имеется не большая автомобильная стоянка для жильцов домов.
- А также планируется разместить на территории Ваших домов футбольное поле и детскую площадку с качелями для детей.

# Справочная информация

1. Для выполнения задания используйте методические рекомендации по созданию плана придомовой территории (они находятся в общем портфеле компании).

2. Примеры планов придомовых территорий.

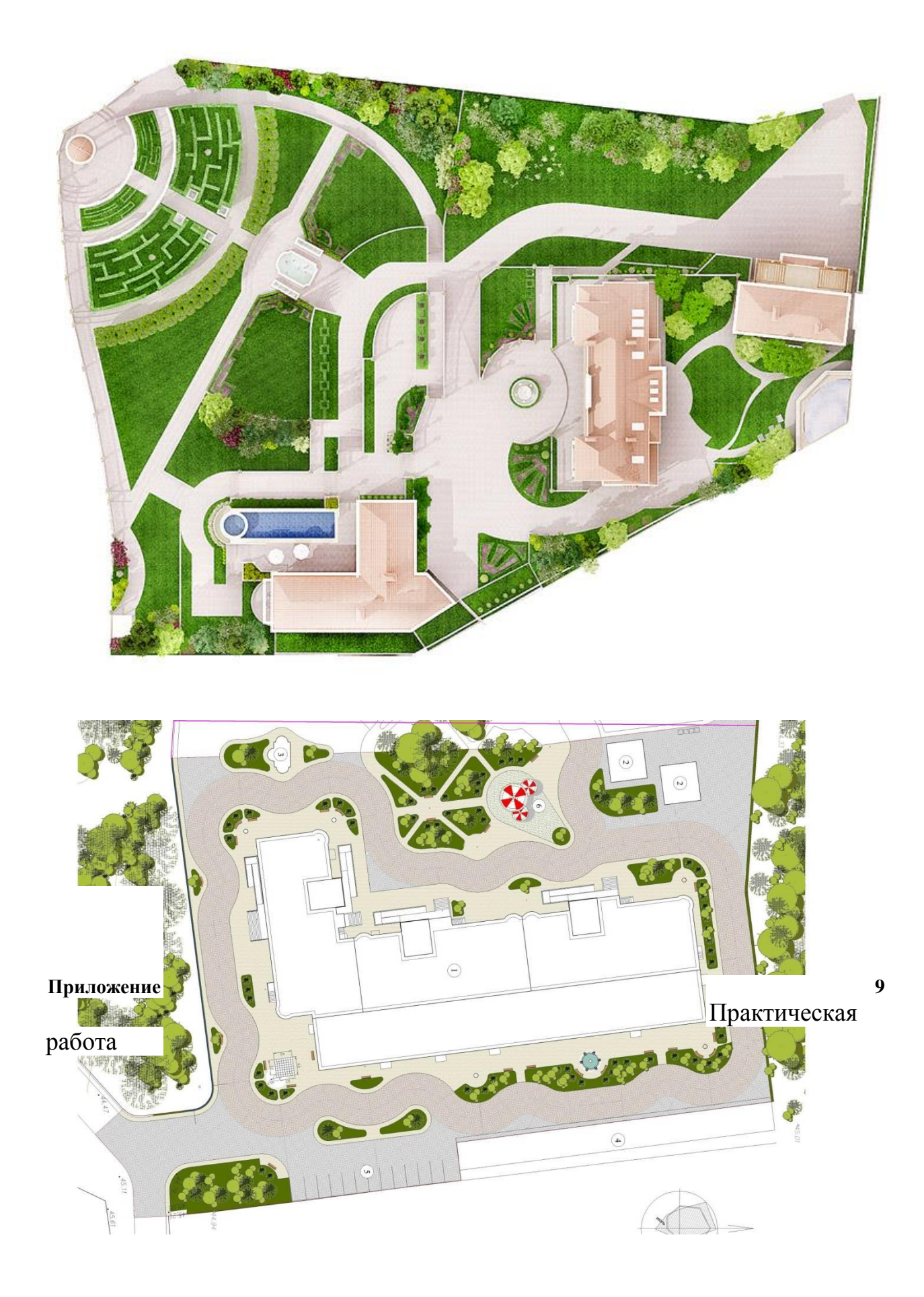

# Методические указания

# по созданию плана придомовой территории

<u>Требования</u>

- План придомовой территории должен содержать все требования из описания характеристики территории (см. задание).
- Вы, как начальник планово-договорного отдела имеете права внести дополнительный объекты необходимые на ваше усмотрение.

Этапы создания логотипа средствами Microsoft Office Visio

| №  | Описание действий                                                                                                    | Графическая информация                                                                                                    |
|----|----------------------------------------------------------------------------------------------------|----------------------------------------------------------------------------------------------------|
| 1. | Открыть папку с дополнительны<br>соответствующий названию вашей                                                                                                 | лми материалами – открыть документ компании и вашей должности.                                                                                                    |
| 2. | В открывшемся рабочем поле, в<br>строке основного меню выбрать<br>Файл – Фигуры – Карты и<br>планы этажей – Карта -<br>ориентиры;                               | Филад         Пряжая         Вода Встаяна         Форрил         Деринск         Феррил         Деринск         Феррил         Деринск         Феррил         Деринск         Феррил         Деринск         Деринск <th< th=""></th<> |
| 3. | В открывшемся рабочем поле, в<br>строке основного меню выбрать<br>Файл – Фигуры – Карты и<br>планы этажей – Карта –<br>Фигуры трехмерной<br>маршрутной графики; | Ballo       Theorem Bay       Strates       Oppont       Courty         Courty       Courty       Courty       Courty       Courty         Courty       Courty       Courty       Courty       Courty         Courty       Courty       Courty       Courty       Courty         Courty       Courty       Courty       Courty       Courty         Courty       Courty       Courty       Courty       Strate       Courty         Courty       Courty       Courty       Courty       Strate       Courty       Strate         Courty       Courty       Courty       Strate       Courty       Strate       Strate<                                                                                                    |
| 4. | В списке фигур (слева) –<br>выберите Фигуры трехмерной<br>маршрутной карты;                                                                                     | Фигуры       ×         Поиск фигур:       Образец поиска         Образец поиска       •         Постопримечательности       •         Достопримечательности       •         Спортивные поля и зоны отдыха       •         Автомобили       •         Ориентиры       •         Фигуры трехмерной маршрутной карты       •                                                                                                    |

| 5.  | Выберите, подходящую к вашему<br>описанию компании фигуру.<br>Наведите на него мышь, зажмите<br>левую кнопку мыши и<br>перетащите его на рабочее поле;                                                                                                    | Повернуть<br>фигуру                       |  |
|-----|----------------------------------------------------------------------------------------------------|-------------------------------------------|--|
| 6.  | Перетащите его на рабочее поле.<br>Вы можете работать с любой<br>фигурой стандартно как во всех<br>приложениях Microsoft Office:<br>увеличивать/уменьшать, вращать,<br>менять цвет перемещать в любое<br>место рабочего поля.<br>Для изменения цвета щелкните<br>Правой клавишей мыши по<br>фигуре, из появившегося списка<br>выберите <b>Формат – Заливка</b> , в<br>появившемся окне выберите цвет. |                                           |  |
| 7.  | Для того, чтобы добавить<br>подпись или текстовую надпись<br>воспользуйтесь кнопкой текст на<br>панели инструментов (верху)                                                                                                    | <u>П</u> лан <u>О</u> кно С <u>п</u> рави |  |
| 8.  | После нажатия клавиши,<br>щелкните левой клавишей мыши<br>один раз на рабочее поле, там, где<br>должна появиться подпись,                                                                                                    |                                           |  |
| 9.  | Создавайте план территории в соот                                                                                                    | ветствии с характеристикой территории.    |  |
|     | Самоконтроль:                                                                                                    |                                           |  |
|     | • План придомовой территории должен содержать все требования из описания характеристики территории (см. задание).                                                                                                    |                                           |  |
|     | • Вы, как начальник планово-договорного отдела имеете права внести дополнительный объекты необходимые на ваше усмотрение.                                                                                                    |                                           |  |
| 10. | Сохраните свои работы в сетевую папку с названием вашей компании.                                                                                                    |                                           |  |

# Задание для Начальника

# планово – договорного отдела

# Проблемная ситуация

Вы начальник планово-договорного отдела управляющей компании ООО «Актив». Ваша компания планирует дальнейшее развитие и ведет поиск нового персонала. Но для того чтобы вводить новое, необходимо проанализировать то что имеет Ваша компания на сегодняшний день.

#### Задание

Вам необходимо создать структуру организации.

#### Описание организации

- Управляющая компания ООО «Актив» состоит из человек.
- Во главе компании находится генеральный директор.

• Директор, управляет тремя отделами: отдел управления производством, управление финансами, экономикой, активами и отдел бухгалтерского, управленческого и налогового учета.

- В отделе управления производством работают 3 человека:
  - Инженер;
  - Диспетчер;
  - Сметчик.
- В отделе управления финансами, экономикой и активами работают 3 человека:
  - Экономист;
  - Паспортист;
  - Бухгалтер по квартплате.
- В отделе бухгалтерского, управленческого и налогового учета усердно трудятся 2 бухгалтера.

# Справочная информация

1. Для выполнения задания используйте методические рекомендации по созданию структуры организации (они находятся в общем портфеле компании).

# 2. Примеры структур организации.

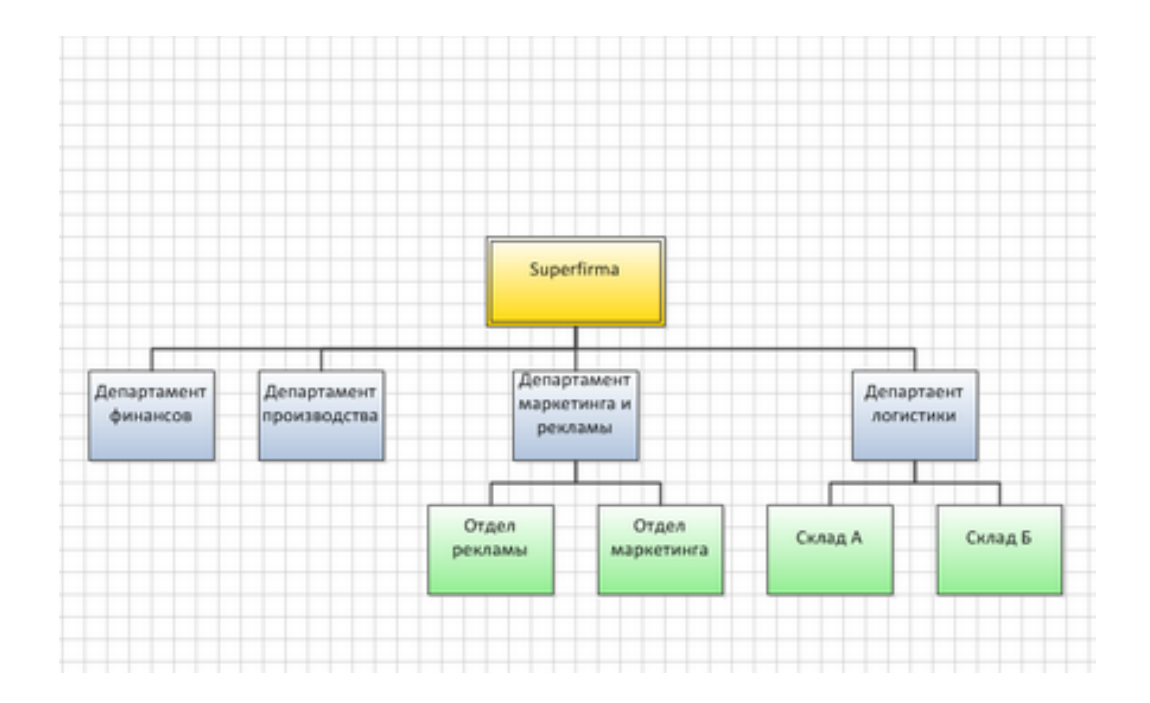

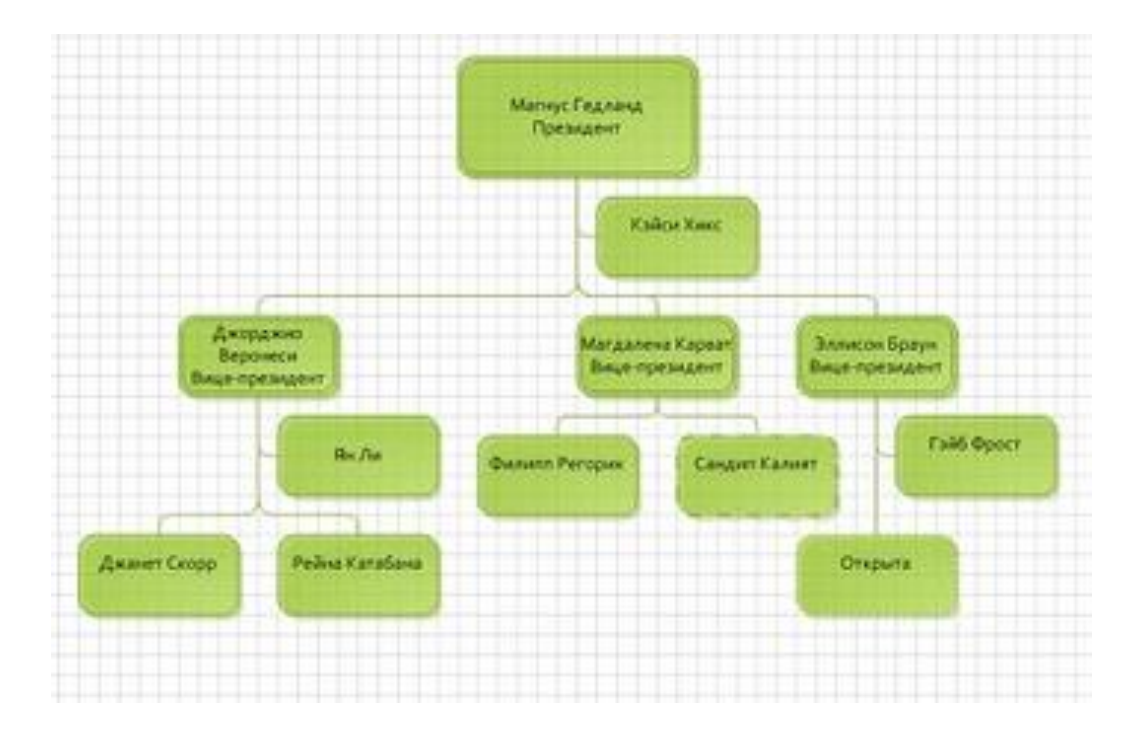

# Методические указания по созданию структуры организации

#### <u>Требования</u>

- Структура организации должна содержать все позиции из описания. (см. задание).
- Вы, как начальник планово-договорного отдела имеете права внести дополнительный объекты необходимые на ваше усмотрение.
- Ваши подчиненные имеют имя и должность, не забудьте их указать.

Этапы создания логотипа средствами Microsoft Office Visio

| N⁰ | Описание действий                                                                                                    | Графическая информация                                                                                                    |  |
|----|----------------------------------------------------------------------------------------------------|----------------------------------------------------------------------------------------------------|--|
| 1. | Открыть программу Пуск – Все программы - Microsoft Office - Microsoft Office Visio;                                                                                                    |                                                                                                    |  |
| 2. | В открывшимся окне выбрать<br>Категории шаблонов (слева) –<br>Бизнес, в готовых шаблонах<br>выбрать Организационная<br>диаграмма, затем в правой части<br>экрана нажать клавишу Создать; | Категории шаблонов<br>Приступая к работе<br>Образцы<br>Блок-схема<br>Карты и планы этажей<br>Общие<br>Общие<br>Программное обеспечение I<br>Шаблон организационная с<br>Создание структурных схемы для р<br>персоналом, подбора и расстановки<br>организации управленческого аппа |  |
| 3. | В списке фигур (слева) –<br>выберите Фигуры<br>организационной диаграммы;                                                                                                    | ФИГУРЫ<br>Поиск фигур:<br>Образец поиска<br>Рамки и заголовки<br>Фоновые рисунки<br>Фоновые рисунки<br>Фигуры организационной диаграммы<br>Должность                                                                                                    |  |
| 4. | Выберите, подходящую к вашему<br>описанию компании фигуру.<br>Наведите на него мышь, зажмите<br>левую кнопку мыши и<br>перетащите его на рабочее поле;                                   |                                                                                                    |  |

| 6.  | Вы можете работать с любой<br>фигурой стандартно как во всех<br>приложениях Microsoft Office:<br>увеличивать/уменьшать, вращать,<br>менять цвет перемещать в любое<br>место рабочего поля.<br>Для изменения цвета щелкните<br>Правой клавишей мыши по<br>фигуре, из появившегося списка<br>выберите <b>Формат – Заливка</b> , в<br>появившемся окне выберите цвет. | Им<br>Должность<br>им<br>им<br>должность<br>им<br>должность<br>им<br>должность<br>им<br>должность<br>им<br>должность<br>им<br>должность<br>им<br>должность<br>им<br>им<br>им<br>им<br>им<br>им<br>им<br>им<br>им<br>им |  |
|-----|----------------------------------------------------------------------------------------------------|----------------------------------------------------------------------------------------------------|--|
| 7.  | Для того, чтобы добавить подпись или текстовую надпись левой клавишей мыши кликните 2 раза на поле «имя», «должность». Печатайте текст.                                                                                                    | Имя<br>Должность                                                                                                    |  |
| 8.  | Для того что бы связать отделы<br>между собой, каждую новую<br>должность помещайте на ее<br>руководителя. И связь<br>автоматически появится                                                                                                    | Имя должность Омя Должность                                                                                                    |  |
| 9.  | Создавайте структуру организаци компании.                                                                                                    | и в соответствии с описанием вашей                                                                                                    |  |
|     | Самоконтроль:                                                                                                    |                                                                                                    |  |
|     | <ul> <li>Структура организации долх<br/>(см. задание).</li> </ul>                                                                                                    | кна содержать все позиции из описания.                                                                                                    |  |
|     | • Вы, как начальник планово-договорного отдела имеете права внести дополнительный объекты необходимые на ваше усмотрение.                                                                                                    |                                                                                                    |  |
|     | • Ваши подчиненные имеют имя и должность, не забудьте их указать.                                                                                                    |                                                                                                    |  |
| 10. | Сохраните свои работы в сетевую папку с названием вашей компании.                                                                                                    |                                                                                                    |  |

#### Приложение 13

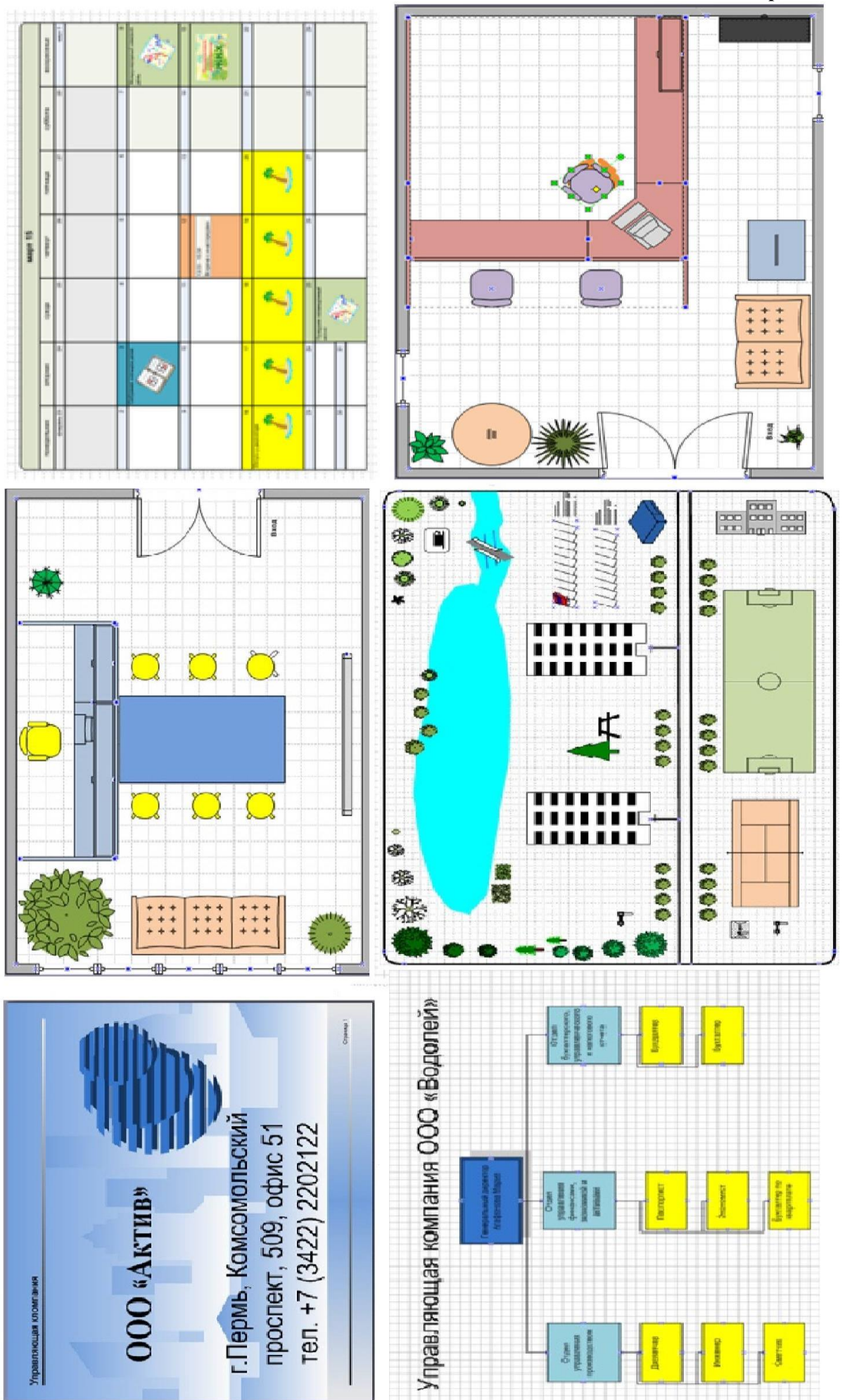

# Методические указания

# для защиты выполненных работ

1. Защиту работ выполняет директор управляющей компании.

2. Защита работ подразумевает:

-описание своей управляющей компании (см. задание для директора – проблемная ситуация);

-показ всех практических работ выполненных управляющей компанией;

-<u>ответы на вопросы:</u>

- Как можно оценить Microsoft Office Visio? (простая/сложная в понимании, удобная/неудобная в работе и т.д.);
- Какие возникли сложности при работе с Microsoft Office Visio?
- Можно ли использовать данный программный продукт в сфере жилищно-коммунального хозяйства?

# Методические указания

# для защиты выполненных работ

- 1. Защиту работ выполняет директор управляющей компании.
- 2. Защита работ подразумевает:

-описание своей управляющей компании (см. задание для директора – проблемная ситуация);

-показ всех практических работ выполненных управляющей компанией;

# -ответы на вопросы:

- Как можно оценить Microsoft Office Visio? (простая/сложная в понимании, удобная/неудобная в работе и т.д.);
- Какие возникли сложности при работе с Microsoft Office Visio?
- Можно ли использовать данный программный продукт в сфере жилищно-коммунального хозяйства?